# СПИСОК ВИКОРИСТАНОЇ ТА РЕКОМЕНДОВАНОЇ ЛІТЕРАТУРИ

- Інформатика: Комп'ютерна техніка. Комп'ютерні технології: Підручник для студентів вищих навчальних закладів / За ред.. О.І. Пушкаря. – К.: Видавничий центр «Академія», 2003. – 704 с. (Альмаматер).
- Основи інформатики. Модуль І. Інформаційні засади побудови обчислювальних систем: Навч. посіб. для студ. гуманітарних спец. / Упоряд. В.О.Абрамов, Г.Ф.Бонч-Бруєвич, Т.І.Носенко, А.В.Шекунов – К.: КМПУ ім. Б.Д. Грінченка, 2007. – 97 с.
- Бонч-Бруєвич Г.Ф. Технічні засоби навчання з використанням інформаційних комп'ютерних технологій: Навч. посіб. – К.: КМПУ імені Б.Д.Грінченка, 2007. – 64 с.
- Бонч-Бруєвич Г.Ф. Методологічні засади тестового контролю на базі інформаційних технологій: Навч. посіб. – К.: КМПУ імені Б.Д.Грінченка, 2007. – 44 с.
- Методика застосування технології SMART Board у навчальному процесі: Навч. посіб. / Упоряд. Г.Ф.Бонч-Бруєвич, В.О.Абрамов, Т.І.Носенко – К.: КМПУ ім. Б.Д.Грінченка, 2007. – 102 с.
- Навчальні проекти в позакласній роботі з фізики (з використанням сучасних інформаційних технологій): посібник для вчителів / Укл.
   О. П. Буйницька. – К.: КМПУ імені Б. Д. Грінченка, 2007. – 60 с.
- Морзе Н.В. Методика навчання інформатики: Навч. посіб.: У З ч. / За ред.. М.І.Жалдака. – К.: Навчальна книга, 2004. – Ч. І: Загальна методика навчання інформатики. – 256 с.
- Морзе Н.В. Методика навчання інформатики: Навч. посіб.: У З ч. / За ред.. М.І.Жалдака. – К.: Навчальна книга, 2004. – Ч. II: Методика навчання інформаційних технологій. – 287 с.

# МІНІСТЕРСТВО ОСВІТИ І НАУКИ УКРАЇНИ

# КИЇВСЬКИЙ МІСЬКИЙ ПЕДАГОГІЧНИЙ УНІВЕРСИТЕТ ІМЕНІ Б.Д.ГРІНЧЕНКА

Інститут психології і соціальної педагогіки

Буйницька О.П.

# «ІНФОРМАЦІЙНІ ТЕХНОЛОГІЇ ТА ТЕХНІЧНІ ЗАСОБИ НАВЧАННЯ»

Навчально-методичний посібник для самостійного вивчення курсу

для спеціальностей 6.010106 - Соціальна педагогіка 6.030103 - Практична психологія Буйницька О.П. Навчально-методичний посібник для самостійного вивчення курсу «Інформаційні технології та технічні засоби навчання»

#### Рецензенти:

- *Тверезовська Н.Т.* доктор педагогічних наук, професор, завідувач лабораторії інноваційно-інформаційних систем і технологій та дистанційного навчання Інституту професійно-технічної освіти АПН України.
- *Кудін А.П.* доктор фізико-математичних наук, професор, директор Інституту інформаційних технологій НПУ імені М.П. Драгоманова

УДК ББК

© Буйницька О.П., 2009 р.

#### Word.

- 40) Особливості спільної роботи SMART Board з програмою Microsoft Office Excel.
- 41) Особливості спільної роботи SMART Board з програмою Microsoft Office PowerPoint.
- 42) Призначення, характеристика і функції додатка SMART Notebook.
- 43) Особливості роботи з об'єктами сторінки SMART Notebook.
- 44) Робота з об'єктами вкладки «Колекція» додатка SMART Notebook.
- 45) Особливості роботи з об'єктами вкладки «Вложения» додатка SMART Notebook.
- 46) Засоби наочності в SMART Board.
- 47) Вставлення тексту, таблиць, графічних об'єктів та малюнків до сторінок додатка SMART Notebook.
- 48) Застосування можливостей SMART Board у навчальному процесі.
- Методика створення тестового завдання засобами офісних комп'ютерних технологій.
- 50) Методика створення системи оцінювання тестового завдання засобами офісних комп'ютерних технологій.
- 51) Визначення, функції і класифікація засобів навчання.
- 52) Технічні засоби навчання: визначення, педагогічний та технічний аспекти.
- 53) Дидактичні функції технічних засобів та інформаційних технологій навчання.
- 54) Педагогічні вміння викладача в роботі з технічними засобами та інформаційними технологіями навчання.
- 55) Технічні засоби навчання на базі інформаційних комп'ютерних технологій.
- 56) Призначення та функції педагогічного контролю.
- 57) Поняття тесту й тестування. Принципи формування тестових завдань.
- 58) Типи тестових завдань.
- 59) Рівні тестових завдань.
- 60) Форми тестових завдань. Форма подання тестового завдання.

- 22) Створення графіків і діаграм в програмі Microsoft Office Excel. Підпрограма «Майстер діаграм».
- 23) Редагування діаграм в програмі Microsoft Office Excel.
- 24) Сортування даних в програмі Microsoft Office Excel. Авто фільтр і його застосування.
- 25) Типи комп'ютерних графічних зображень. Особливості формування растрових графічних зображень.
- 26) Формування векторних графічних зображень.
- 27) Графічні редактори. Інструменти растрового графічного редактора Paint.
- 28) Графічний редактор, вбудований в текстовий редактор Microsoft Office Word.
- 29) Створення засобів подання інформації у растровому редакторі Paint.
- Створення засобів подання інформації у векторному редакторі, що входить до складу Microsoft Office Word.
- Визначення і призначення інформаційно-комунікаційної технології, технології мультимедіа.
- 32) Програма Microsoft Office PowerPoint як інформаційна технологія наочного забезпечення подання навчальної інформації.
- 33) Визначення і призначення презентації. Основні способи створення презентації в програмі Microsoft Office PowerPoint.
- 34) Вставлення тексту, таблиць, графічних об'єктів і гіперпосилань до слайду презентації в програмі Microsoft Office PowerPoint.
- 35) Особливості застосування ефектів анімації до елементів слайдів презентації в програмі Microsoft Office PowerPoint.
- 36) Особливості настроювання режимів демонстрації слайдів презентації в програмі Microsoft Office PowerPoint.
- 37) Призначення інтерактивного програмно-технологічного комплексу на основі SMART Board. Склад комплексу, порядок увімкнення і налаштовування.
- 38) Інструменти для роботи на інтерактивній дошці (інструменти з підставки для інструментів, інструменти з переміщуваної панелі інструментів).
- 39) Особливості спільної роботи SMART Board з програмою Microsoft Office

| Методичні поради до вивчення курсу                 | 4  |
|----------------------------------------------------|----|
| Тематичний план дисципліни                         | 7  |
| Навчально-методична карта дисципліни               | 9  |
| Плани лекційних занять                             | 11 |
| Плани лабораторних занять та завдання до виконання | 13 |
| Лабораторне заняття №1                             | 13 |
| Лабораторне заняття №2                             | 17 |
| Лабораторне заняття №3                             | 19 |
| Лабораторне заняття №4                             | 21 |
| Лабораторне заняття №5                             | 23 |
| Лабораторне заняття №6                             |    |
| Лабораторне заняття №7                             | 29 |
| Лабораторне заняття №8                             | 31 |
| Лабораторне заняття №9                             | 35 |
| Лабораторне заняття №10                            |    |
| Лабораторне заняття №11                            | 42 |
| Лабораторне заняття №12                            | 47 |
| Лабораторне заняття №13                            | 49 |
| Лабораторне заняття №14                            | 52 |
| Лабораторне заняття №15                            | 57 |
| Лабораторне заняття №16                            | 61 |
| Індивідуальне навчально-дослідне завдання (ІНДЗ)   | 67 |
| Карта самостійної роботи                           | 69 |
| Система поточного та підсумкового контролю знань   | 70 |
| Запитання до іспиту                                | 73 |
| Список використаної та рекомендована література    | 76 |

74

#### МЕТОДИЧНІ ПОРАДИ ДО ВИВЧЕННЯ КУРСУ

Курс «Інформаційні технології та технічні засоби навчання» вивчається на лекціях, лабораторних заняттях, консультаціях та під час самостійної роботи студентів.

ЛЕКЦІЇ. Основною формою засвоєння теоретичного матеріалу у навчальному процесі є лекція. Вона має навчально-виховне значення і розкриває перед студентами суть основних положень програми курсу. Лекції проводяться із застосування технічних засобів навчання і демонстрацією предмета вивчення на реальних об'єктах. Змістовне навантаження лекції поєднується з методичними вказівками та посиланнями на літературу, необхідними для підготовки до лабораторних та інших видів занять.

На лекціях студентам доцільно конспектувати лекційний матеріал, під час самостійної роботи – доповнювати конспект і до наступного лекційного заняття добре знати попередній навчальний матеріал. Конспект лекцій є обов'язковим звітним документом кожного студента.

ЛАБОРАТОРНІ ЗАНЯТТЯ. Лабораторне заняття є основною формою практичного засвоєння змісту дисципліни, на якому студент під керівництвом викладача особисто проводить натурні та імітаційні дослідження за заданою темою. Дидактичною метою лабораторного заняття є набуття практичних умінь та навичок роботи в предметній галузі дисципліни. Лабораторні заняття проводяться виключно в спеціалізованих комп'ютерних класах, де кожний студент виконує лабораторне завдання на індивідуальному робочому місці, обладнаному персональним комп'ютером.

До лабораторної роботи студенти повинні ретельно готуватися згідно з рекомендаціями, що наведені у розділі "Плани лабораторних занять", з тим щоб за передбачений програмою час виконати усі завдання лабораторної роботи і сформувати звіт. Для цього на початку кожного лабораторного заняття здійснюється перевірка підготовленості студентів до її виконання. Якщо студент не підготувався належним чином, він до виконання лабораторної роботи не

#### ЗАПИТАННЯ ДО ІСПИТУ

- Визначення інформації. Види та властивості інформації. Форми представлення інформації. Визначення інформатики як науки.
- 2) Визначення й інструменти інформаційної технології.
- 3) Кодування інформації. Одиниці виміру інформації.
- Будова персонального комп'ютера. Принципи, що визначають архітектуру ЕОМ.
- 5) Визначення програми, програмного засобу, програмного забезпечення.
- 6) Призначення і функції операційної системи. Типи операційних систем.
- 7) Прикладні системи. Типи прикладних систем.
- Операційна система Windows (призначення і характеристика). Основні елементи інтерфейсу операційної системи Windows.
- 9) Файл, ім'я файла, типи файлів.
- 10) Файлова система комп'ютера. Поняття папки.
- 11) Вікна операційної системи Windows.
- 12) Дії з об'єктами операційної системи Windows.
- 13) Текстовий редактор Microsoft Office Word як інформаційна технологія обробки текстових даних.
- 14) Робота з текстовою інформацією в текстовому редакторі Microsoft Office Word.
- 15) Створення таблиць та оброблення табличних даних.
- 16) Форматування сторінок документа в текстовому редакторі Microsoft Office Word.
- 17) Робота з рисунками і графічними об'єктами в текстовому редакторі Microsoft Office Word.
- 18) Табличний процесор Microsoft Office Excel як інформаційна технологія обробки табличних даних.
- 19) Робота з текстовою інформацією в програмі Microsoft Office Excel.
- 20) Особливості введення чисел в програмі Microsoft Office Excel.
- 21) Обчислення в програмі Microsoft Office Excel. Введення формул.

|         | мобульны і семестровы оцнок стубенти в 11 семестрі                                                                          |                 |          |          |          |  |  |  |  |
|---------|----------------------------------------------------------------------------------------------------|-----------------|----------|----------|----------|--|--|--|--|
| №<br>3П | Оцінка студента                                                                                                    | Макс.<br>оцінка | Модуль 4 | Модуль 5 | Модуль 6 |  |  |  |  |
| 1       | Максимальна підсумкова модульна оцінка (ММ)                                                                                 |                 | 20       | 13       | 27       |  |  |  |  |
| 2       | Фактична кількість балів студента за змістовими модулями (приклад) (ФБ)                                                     |                 | 62       | 49       | 95       |  |  |  |  |
| 3       | Максимальна підсумкова семестрова модульна оцінка (MC)                                                                      | 60              |          |          |          |  |  |  |  |
| 4       | Екзаменаційна рейтингова оцінка<br>(E)                                                                                      | 40              |          |          | 35       |  |  |  |  |
| 5       | Підсумкова модульна оцінка студента<br>$\mathbf{M} = \mathbf{\Phi}\mathbf{F} / \mathbf{M}\mathbf{B} * \mathbf{M}\mathbf{M}$ |                 | 14       | 10       | 18       |  |  |  |  |
| 6       | Підсумкова семестрова мод. оцінка<br>$C = \Sigma(\Phi F) / \Sigma(MB) * MC$                                                 |                 |          |          | 42       |  |  |  |  |
| 7       | Підсумкова семестрова рейтингова оцінка<br>Р = C + E                                                                        |                 |          |          | 77/<br>C |  |  |  |  |

Методика розрахунків модульної і семестрової оцінок студента в II семестрі

Порядок переведення рейтингових показників успішності у європейські оцінки ECTS

| Підсумкова<br>кількість балів<br>(max – 100) | Оцінка<br>за 4-бальною шкалою                                | Оцінка<br>за шкалою<br>ECTS |
|----------------------------------------------|--------------------------------------------------------------|-----------------------------|
| 1 – 34                                       | «незадовільно»<br>(з обов'язковим повторним курсом)          | F                           |
| 35 - 59                                      | <b>«незадовільно»</b><br>(з можливістю повторного складання) | FX                          |
| 60 - 74                                      | «задовільно»                                                 | ED                          |
| 75 – 89                                      | «добре»                                                      | СВ                          |
| 90 - 100                                     | «відмінно»                                                   | Α                           |

У процесі оцінювання навчальних досягнень студентів застосовуються такі *методи:* усного контролю (індивідуальне опитування, фронтальне опитування, співбесіда, екзамен), письмового контролю (звіт, реферат, есе), комп'ютерного контролю (поточне комп'ютерне тестування, модульне комп'ютерне тестування), самоконтролю (уміння самостійно оцінювати свої знання, самоаналіз). допускається, отримує індивідуальне завдання і відпрацьовує її під час самостійної роботи.

Після закінчення лабораторної роботи студенти повинні сформувати індивідуальні звіти з виконаної роботи за запропонованою формою і захистити їх перед викладачем на консультації або під час самостійної роботи.

Рівень підготовленості студента до лабораторної роботи та її виконання оцінюється викладачем за прийнятою в університеті шкалою. Відповідна кількість балів виставляється в журналі обліку роботи академічної групи і враховується при виставленні підсумкового оцінювання з дисципліни.

КОНСУЛЬТАЦІЇ. Консультація є складовою навчального процесу за дисципліною, де студент отримує відповіді від викладача на конкретні запитання або пояснення певних теоретичних положень чи аспектів їх практичного застосування. Консультація може бути індивідуальною або груповою, залежно від того, які виникають питання: індивідуальні, пов'язані з виконанням індивідуальних завдань, чи групові, пов'язані з потребами академічної групи щодо окремих теоретичних або практичних питань навчальної дисципліни. Консультації проводяться за розкладом в комп'ютерних класах і призначені для сприяння успішному проведенню самостійної роботи студентів.

САМОСТІЙНА РОБОТА. Самостійна робота є основною формою самостійного оволодіння студентом навчальним матеріалом за програмою дисципліни. Зміст самостійної роботи студента визначається навчальною програмою дисципліни, цими методичними рекомендаціями, завданнями та вказівками викладача.

Під час самостійної роботи студент повинен цілеспрямовано шукати і застосовувати ефективні способи вивчення дисципліни, свідомо та послідовно працювати над отриманими завданнями, вміти знаходити і використовувати потрібну інформацію як у навчальній, науковій і періодичній літературі, так і засобами пошукової системи Інтернет, планувати свою роботу тощо.

Важливими формами самостійної роботи студентів за дисципліною "ITT3H" є підготовка реферату, створення навчальної презентації або публікації за темою, заданою викладачем, чи самостійно обраною студентом. Методичні рекомендації щодо цих форм самостійної роботи наведені нижче.

ІСПИТ. Підсумковий контроль за навчальною роботою студентів здійснюється згідно з навчальним планом дисципліни на іспиті. Студент вважається допущеним до іспиту з дисципліни, якщо він виконав усі передбачені робочою навчальною програмою лабораторні та інші види робіт, оформив звіти і захистив їх перед викладачем, набравши при цьому більше 35 балів.

Іспит з дисципліни проводиться безпосередньо на персональному комп'ютері за екзаменаційним завданням. Екзаменаційне завдання за змістом і кількістю питань дозволяє всебічно оцінити рівень засвоєння студентом основних теоретичних положень дисципліни та відповідних практичних навичок.

Підготовка студента до іспиту повинна розпочинатися з першого навчального заняття, з написання конспекту, з регулярної підготовки до лабораторних занять, з активної самостійної роботи над навчальним матеріалом за цими методичними рекомендаціями і переліком питань для самостійного опрацювання та до іспиту.

| Методика розрахунків<br>модульної і семестрової оцінок студента в І семестрі |                                                                               |          |                 |     |       |     |       |      |       |
|------------------------------------------------------------------------------|-------------------------------------------------------------------------------|----------|-----------------|-----|-------|-----|-------|------|-------|
| №<br>3П                                                                      | Оцінка студента                                                               | ,        | Макс.<br>оцінка | Мод | уль 1 | Мод | уль 2 | Моду | уль 3 |
| 1                                                                            | Максимальна підсумкова модульна оцінк<br>(М                                   | a<br>IM) |                 |     | 33    |     | 22    |      | 45    |
| 2                                                                            | Фактична кількість балів студента за змістовими модулями (приклад) ( <b>Ф</b> | ÞБ)      |                 |     | 72    |     | 52    |      | 84    |
| 3                                                                            | Максимальна підсумкова семестрова модульна оцінка ( <b>N</b>                  | 1C)      | 100             |     |       |     |       |      |       |
| 4                                                                            | Екзаменаційна рейтингова оцінка                                               | (E)      | 0               |     |       |     |       |      |       |

5 Підсумкова модульна оцінка студента

Підсумкова семестрова рейтингова оцінка

6 Підсумкова семестрова мод. оцінка

7

**П** семестр

 $\mathbf{P} = \mathbf{C} + \mathbf{E}$ 

 $M = \Phi F / MB * MM$ 

 $C = \Sigma(\Phi E) / \Sigma(MB) * MC$ 

27

17

27

70

70/

D

|         |                                                                                            | - P                                 | Мод                             | уль 4                           | Мод                             | уль 5                           | Мод                             | уль б                           |
|---------|--------------------------------------------------------------------------------------------|-------------------------------------|---------------------------------|---------------------------------|---------------------------------|---------------------------------|---------------------------------|---------------------------------|
| №<br>3П | Вид діяльності студента                                                                    | Макс. кількість<br>балів за одиницю | Кільк. одиниць<br>до розрахунку | Макс. кількість<br>балів за вид | Кільк. одиниць<br>до розрахунку | Макс. кількість<br>балів за вид | Кільк. одиниць<br>до розрахунку | Макс. кількість<br>балів за вид |
| 1       | Відвідування лекцій                                                                        | 1                                   | 1                               | 1                               | 1                               | 1                               | 1                               | 1                               |
| 2       | Відвідування практичних (семінарських, лаб.) занять                                        | 1                                   | 3                               | 3                               | 2                               | 2                               | 4                               | 4                               |
| 3       | Виконання завдання для самостійної роботи<br>(домашнього завдання)                         | 5                                   |                                 |                                 |                                 |                                 |                                 |                                 |
| 4       | Робота на практик. (семінарськ.) занятті (в<br>т.ч. доповідь, виступ, повідомл., дискусія) | 10                                  |                                 |                                 |                                 |                                 |                                 |                                 |
| 5       | Індивідуальне навчально-дослідне завдання<br>(ІНДЗ)                                        | 30                                  |                                 |                                 |                                 |                                 | 1                               | 30                              |
| (       |                                                                                            | 1                                   |                                 |                                 |                                 |                                 |                                 |                                 |
| 6       | Опрацювання фахових видань<br>(в т.ч. першоджерел)                                         | 10                                  |                                 |                                 |                                 |                                 |                                 |                                 |
| 7       | Написання реферату                                                                         | 15                                  |                                 |                                 |                                 |                                 |                                 |                                 |
| 8       | Виконання модульної контрольної роботи                                                     | 25                                  | 1                               | 25                              | 1                               | 25                              | 1                               | 25                              |
| 9       | Виконання тестового контролю,<br>експрес-контроль                                          | 10                                  | 3                               | 30                              | 2                               | 20                              | 4                               | 40                              |
| 10      | Лабораторна робота<br>(в т.ч. допуск, виконання, захист)                                   | 10                                  | 3                               | 30                              | 2                               | 20                              | 4                               | 40                              |
| 11      | Творча робота (в т.ч. есе)                                                                 | 20                                  |                                 |                                 |                                 |                                 |                                 |                                 |
|         | Макс. кількість балів за видами<br>діяльності студента (МВ)                                |                                     |                                 | 89                              |                                 | 68                              |                                 | 140                             |

# СИСТЕМА ПОТОЧНОГО І ПІДСУМКОВОГО КОНТРОЛЮ ЗНАНЬ

Навчальні досягнення студентів з дисципліни «Інформаційні технології та технічні засоби навчання» оцінюються за модульно-рейтинговою системою, в основу якої покладено принцип поопераційної звітності, обов'язковості модульного контролю, накопичувальної системи оцінювання рівня знань, умінь та навичок, розширення кількості підсумкових балів до 100.

Контроль успішності студентів з урахуванням поточного і підсумкового оцінювання здійснюється відповідно до навчально-методичної карти (п. IV), де зазначено види й терміни контролю. Систему рейтингових балів для різних видів контролю та порядок їх переведення у національну (4-бальну) та європейську (ECTS) шкалу подано нижче у таблицях.

#### Розрахунок рейтингових балів

#### за видами поточного (модульного) контролю І семестр

|         |                                                                                         |                                     | Мод                             | уль 1                           | Мод                             | уль 2                           | Мод                             | уль 3                           |
|---------|-----------------------------------------------------------------------------------------|-------------------------------------|---------------------------------|---------------------------------|---------------------------------|---------------------------------|---------------------------------|---------------------------------|
| №<br>3П | Вид діяльності студента                                                                 | Макс. кількість<br>балів за одиницю | Кільк. одиниць<br>до розрахунку | Макс. кількість<br>балів за вид | Кільк. одиниць<br>до розрахунку | Макс. кількість<br>балів за вид | Кільк. одиниць<br>до розрахунку | Макс. кількість<br>балів за вид |
| 1       | Відвідування лекцій                                                                     | 1                                   | 1                               | 1                               | 1                               | 1                               | 1                               | 1                               |
| 2       | Відвідування практичних (семінарських, лаб.) занять                                     | 1                                   | 3                               | 3                               | 2                               | 2                               | 4                               | 4                               |
| 3       | Виконання завдання для самостійної роботи (домашнього завдання)                         | 5                                   |                                 |                                 |                                 |                                 |                                 |                                 |
| 4       | Робота на практик. (семінарськ.) занятті (в т.ч. доповідь, виступ, повідомл., дискусія) | 10                                  |                                 |                                 |                                 |                                 |                                 |                                 |
| 5       | Індивідуальне навчально-дослідне завдання (ІНДЗ)                                        | 30                                  |                                 |                                 |                                 |                                 | 1                               | 30                              |
|         |                                                                                         | 1                                   |                                 |                                 |                                 |                                 |                                 |                                 |
| 6       | Опрацювання фахових видань<br>(в т.ч. першоджерел)                                      | 10                                  |                                 |                                 |                                 |                                 |                                 |                                 |
| 7       | Написання реферату                                                                      | 15                                  |                                 |                                 |                                 |                                 |                                 |                                 |
| 8       | Виконання модульної контрольної роботи                                                  | 25                                  | 1                               | 25                              | 1                               | 25                              | 1                               | 25                              |
| 9       | Виконання тестового контролю,<br>експрес-контроль                                       | 10                                  | 3                               | 30                              | 2                               | 20                              | 4                               | 40                              |
| 10      | Лабораторна робота<br>(в т.ч. допуск, виконання, захист)                                | 10                                  | 3                               | 30                              | 2                               | 20                              | 4                               | 40                              |
| 11      | Творча робота (в т.ч. есе)                                                              | 20                                  |                                 |                                 |                                 |                                 |                                 |                                 |
|         | Макс. кількість балів за видами<br>діяльності студента (МВ)                             |                                     |                                 | 89                              |                                 | 68                              |                                 | 140                             |

# II. ТЕМАТИЧНИЙ ПЛАН

Використані скорочення:

- аудиторні (А);
- лекції (Л);
- лабораторні заняття (ЛЗ);
- індивідуальна робота (IP);
- самостійна робота (CP);
- підсумковий контроль (ПК).

|                                                                                 |                                                                                          |                 |               | Кілы  | кість і | один  |       |    |
|---------------------------------------------------------------------------------|------------------------------------------------------------------------------------------|-----------------|---------------|-------|---------|-------|-------|----|
| №<br>3П                                                                         | Назви теоретичних розділів                                                               | Разом           | A             | Л     | ЛЗ      | IP    | СР    | ПК |
|                                                                                 | Змістовий                                                                                | моду.           | ль І          |       |         |       |       |    |
|                                                                                 | Основи роботи з інформаційними т                                                         | а інте          | ракт          | ивним | ии тех  | ноло  | гіями |    |
|                                                                                 | навчан                                                                                   | ня              | I             | 1     | 1       |       |       |    |
| 1                                                                               | Інформаційні та інтерактивні                                                             |                 |               |       |         |       |       |    |
|                                                                                 | технології навчання                                                                      | 34              | 18            | 2     | 12      | 4     | 16    |    |
|                                                                                 | Разом                                                                                    | 36              | 20            | 2     | 12      | 4     | 16    | 2  |
|                                                                                 | Змістовий                                                                                | модуј           | њ II          |       |         |       |       |    |
|                                                                                 | Технологія опрацювання навча<br>Microsoft Ofl                                            | ально<br>fice W | ої інф<br>ord | ормаг | ції зас | обамі | И     |    |
| 2                                                                               | Створення засобів подання<br>інформації в текстовому редакторі<br>Microsoft Office Word  | 22              | 12            | 2     | 8       | 2     | 10    |    |
|                                                                                 | Разом                                                                                    | 24              | 14            | 2     | 8       | 2     | 10    | 2  |
|                                                                                 | Змістовий м                                                                              | иодул           | ьIII          |       |         |       |       |    |
| Технологія опрацювання навчальної інформації засобами<br>Microsoft Office Excel |                                                                                          |                 |               |       |         |       |       |    |
| 3                                                                               | Створення засобів подання<br>інформації в табличному процесорі<br>Microsoft Office Excel | 46              | 24            | 2     | 16      | 6     | 22    |    |
|                                                                                 | Разом                                                                                    | 48              | 26            | 2     | 16      | 6     | 22    | 2  |
|                                                                                 | Der original Lagragem                                                                    | 100             | 60            | 6     | 26      | 12    | 10    | 6  |

|         |                                                                                                    |        |          |        | 3a    | кінче | ння та | блиці |
|---------|----------------------------------------------------------------------------------------------------|--------|----------|--------|-------|-------|--------|-------|
|         |                                                                                                    |        |          | Кілы   | кість | годин |        |       |
| №<br>3П | Назви теоретичних розділів                                                                                           | Разом  | А        | Л      | Л3    | IP    | СР     | пк    |
|         | Змістовий м                                                                                                    | одулі  | ьIV      |        |       |       |        |       |
|         | Графічні та мультимедійі                                                                                             | ні тех | ноло     | гії на | вчан  | ня    |        |       |
| 4       | Наочне подання навчальної<br>інформації засобами графічних<br>редакторів та програми Microsoft<br>Office Power Point | 34     | 18       | 2      | 12    | 4     | 16     |       |
|         | Разом                                                                                                    | 36     | 20       | 2      | 12    | 4     | 16     | 2     |
|         | Змістовий м                                                                                                    | юдул   | ь V<br>1 |        |       |       | •••    |       |
| 5       | <b>Пехнічні засоой навчання на осно</b>                                                                              | OBI IH | форм     | ации   | них т | ехнол | юги    |       |
| 3       | дидактичні основи технічних                                                                                          | 22     | 12       | r      | 0     | 2     | 10     |       |
|         | Засоотв навчання                                                                                                    | 22     | 14       | 2      | 0     | 2     | 10     | 2     |
|         | 1 a30M                                                                                                    | 24     | 14       | 2      | 0     | 2     | 10     | 2     |
|         | Змістовий м                                                                                                    | одулі  | ьVI      |        |       |       |        |       |
|         | Метод проектів як тех                                                                                                | хноло  | гія н    | авчаі  | ння   |       |        |       |
| 6       | Створення навчального проекту<br>засобами інформаційних<br>технологій                                                | 46     | 24       | 2      | 16    | 6     | 22     |       |
|         | Разом                                                                                                    | 48     | 26       | 2      | 16    | 6     | 22     | 2     |
|         | Всього за II семестр                                                                                                 | 108    | 60       | 6      | 36    | 12    | 48     | 6     |
|         | Разом за навчальним планом                                                                                           | 216    | 120      | 12     | 72    | 24    | 96     | 12    |

# КАРТА САМОСТІЙНОЇ РОБОТИ

|                                              |                                        |                 | Термін       |  |  |  |  |
|----------------------------------------------|----------------------------------------|-----------------|--------------|--|--|--|--|
| Розліли (обсяг в голинах)                    | Вил контролю                           | Бали            | виконання    |  |  |  |  |
|                                              |                                        |                 | (тижні)      |  |  |  |  |
|                                              | TARCTP                                 |                 | ()           |  |  |  |  |
| Змістов                                      | ий молупь І                            |                 |              |  |  |  |  |
| Інформаційні засали побулові                 | и офісних комп'ютерних                 | х технол        | огій         |  |  |  |  |
| Основи роботи з інформаційними та            |                                        |                 |              |  |  |  |  |
| інтерактивними технологіями                  | Індивідуальна робота,                  |                 | I- IV        |  |  |  |  |
| навчання                                     | поточнии контроль                      |                 |              |  |  |  |  |
| (16 год.)                                    |                                        |                 |              |  |  |  |  |
| (1010Д.)                                     | ий мотуль П                            |                 |              |  |  |  |  |
| змістові<br>Інформаційні технології оброблег | ни модуль 11.<br>ння й подання навчаль | ної інф         | ормації      |  |  |  |  |
|                                              |                                        |                 |              |  |  |  |  |
| иформації засобами Microsoft Office          | потошний контроли                      |                 | v - v II     |  |  |  |  |
|                                              | поточний контроль                      |                 |              |  |  |  |  |
| (1010Д.)                                     |                                        |                 |              |  |  |  |  |
| Змістовий молуль Ш.                          |                                        |                 |              |  |  |  |  |
| Мультимедійні та інформа                     | ційно-комунікаційні те                 | кнології        |              |  |  |  |  |
| Технологія опрацювання навчальної            | Інпиріпуальна робота                   |                 | VIII VIII    |  |  |  |  |
| інформації засобами Microsoft Office         | потоший контрол                        |                 | V III - AIII |  |  |  |  |
| Excel                                        | поточний контроль                      |                 |              |  |  |  |  |
| (22 год.)                                    |                                        |                 |              |  |  |  |  |
| Разом: 48 год.                               |                                        |                 |              |  |  |  |  |
| II C.                                        | EMECTP                                 |                 |              |  |  |  |  |
| Змістови                                     | ій модуль IV.                          |                 |              |  |  |  |  |
| Мультимедійні та інформ                      | аційно-комунікаційні т                 | ехнолог         | iï           |  |  |  |  |
| Графічні та мультимедійні технології         | Інпиріпуальна робота                   |                 | LIV          |  |  |  |  |
| навчання                                     | потоший контрол                        |                 | 1- 1 V       |  |  |  |  |
| (16 год.)                                    | поточний контролв                      |                 |              |  |  |  |  |
| Змістові                                     | ий модуль V.                           |                 |              |  |  |  |  |
| Мультимедійні та інформа                     | ційно-комунікаційні тех                | кнології        | 1            |  |  |  |  |
| Технічні засоби навчання на основі           | Інливілуальна робота                   |                 | V -VII       |  |  |  |  |
| інформаційних технологій                     | поточний контроль                      |                 | , , , ,      |  |  |  |  |
| (10 год.)                                    | noro mun nompone                       |                 |              |  |  |  |  |
| Змістови                                     | ій модуль VI.                          |                 |              |  |  |  |  |
| Мультимедійні та інформа                     | ційно-комунікаційні тех                | <u>кнології</u> |              |  |  |  |  |
| Метод проектів як технологія навчання        | Індивідуальна робота,                  |                 | VIII - XIII  |  |  |  |  |
| (22 год.)                                    | поточний контроль                      |                 |              |  |  |  |  |
| Разом: 48 год                                | · ·                                    | 1               |              |  |  |  |  |
| 1 азом. то год.                              |                                        |                 |              |  |  |  |  |

# Критерії оцінювання ІНДЗ

| №  | Опис критерію                   | Максимальна к | ількість балів |
|----|---------------------------------|---------------|----------------|
| ЗП |                                 | I семестр     | II семестр     |
| 1  | Розробка сценарію проекту       | 10            | 10             |
| 2  | Розкриття змісту теми           | 20            | 20             |
| 3  | Рівень застосування мультимедіа | 10            | 10             |
|    | Разом                           | 30            | 30             |

#### Шкала оцінювання ІНДЗ

|                  | Кількіс   | гь балів,  | Оцінка за традиційною |
|------------------|-----------|------------|-----------------------|
| Рівень виконання | що відпов | ідає рівню | системою              |
|                  | I семестр | II семестр |                       |
| Високий          | 30-27     | 30-27      | Відмінно              |
| Достатній        | 26-23     | 26-23      | Добре                 |
| Середній         | 22-18     | 22-18      | Задовільно            |
| Низький          | менше18   | менше18    | Незадовільно          |

Оцінка з ІНДЗ є обов'язковим балом, який враховується при підсумковому оцінюванні навчальних досягнень студентів з навчальної дисципліни «Інформаційні технології та технічні засоби навчання».

# ІV. НАВЧАЛЬНО-МЕТОДИЧНА КАРТА ДИСЦИПЛІНИ «ІНФОРМАЦІЙНІ ТЕХНОЛОГІЇ ТА ТЕХНІЧНІ ЗАСОБИ НАВЧАННЯ» *і семестр*

|                                                                  |         |                                                                                                |                                    | r                   |                                                                                   |                                                                                                   |                      | -                                                                    |                             |             |                                        |  |  |
|------------------------------------------------------------------|---------|------------------------------------------------------------------------------------------------|------------------------------------|---------------------|-----------------------------------------------------------------------------------|---------------------------------------------------------------------------------------------------|----------------------|----------------------------------------------------------------------|-----------------------------|-------------|----------------------------------------|--|--|
|                                                                  | 3 14    | ИИ                                                                                             |                                    | My                  |                                                                                   |                                                                                                   |                      |                                                                      | Модульна<br>оольна робота 3 | (BIILBO CZ) |                                        |  |  |
| – 36 год., індивідуальна робота–12 год.,<br>чний контроль–6 год. | 1       | acoбa                                                                                          |                                    | оньиі               |                                                                                   |                                                                                                   |                      |                                                                      | контр                       |             |                                        |  |  |
|                                                                  | 12      | -<br>формації з<br>П                                                                           |                                    | ації в табл         | Ê                                                                                 | Створення засобів подання<br>інформації в Місгозоft Оffice Excel<br>(15 бал)                      |                      |                                                                      |                             |             |                                        |  |  |
|                                                                  | 11      | Змістовий молуль III<br>огія опрацювання навчальної ін<br>Містоsoft Office Exce<br>(140 балів) | )fflice Exce<br>(anib)             |                     | алів)                                                                             | идофні ві<br>моору                                                                                | cxcel (1 0a.         | Створення графіків і діаграм в<br>Microsoft Office Excel<br>(21 бал) | на робота                   | ania        |                                        |  |  |
|                                                                  | 10      |                                                                                                | ів поданн<br>в Обт <sub>ор</sub> г |                     | працювания числової інформації<br>засобами Місгозоft Office Excel<br>(21 бал)     | Самостій                                                                                          | 306                  |                                                                      |                             |             |                                        |  |  |
|                                                                  | 6       |                                                                                                | ення засоб                         | 01 IMICTOSO         | Робота з документами в<br>табличному процесорі Містозоft<br>Оffice Excel (21 бал) |                                                                                                   |                      |                                                                      |                             |             |                                        |  |  |
|                                                                  | 8       | Техноло                                                                                        |                                    | 3. CrBope           | upouecop                                                                          | Лекція 3.                                                                                         |                      |                                                                      |                             |             | балів)                                 |  |  |
| заняття-                                                         | 7       | ъ II.<br>овання<br>машії                                                                       | t Office<br>B)                     |                     | в<br>pi<br>rd (1 бал)                                                             | Створення засобів подання<br>інформації в редакторі Місгозоfi<br>Оffice Word (21 бал)             | ота                  |                                                                      | льна<br>a poбота 2          | attib)      | IIMK (100                              |  |  |
| ораторні з<br>ота — 48 г.                                        | 6       | овий моду.<br>эгія опраці<br>ьної інфог                                                        | и Microsof<br>rd (68 бал           | ння засобіл         | нформаци<br>у редактој<br>Оffice Woi                                              | Робота з документами в<br>текстовому редакторі Місгозоft<br>Оffice Word (21 бал)                  | остійна роб          |                                                                      | Моду<br>нопортном           | 0 (2)       |                                        |  |  |
| - 6 год., лав<br>Стійна по                                       | 5       | Зміст<br>Техноло<br>навчал                                                                     | засобам<br>Wc                      | 2. CTBOPE           | подання п<br>текстовом<br>Microsoft                                               | Лекція 2.                                                                                         | Сам                  |                                                                      |                             |             |                                        |  |  |
| д., лекції –<br>само                                             | 4       | HIMH TA                                                                                        |                                    | (BHİ                |                                                                                   | їональван книвлопе энгов Н<br>ТЯАМЗ имбдозькі їздомодині<br>Воді (21 бал)                         |                      |                                                                      | льна<br>тробота 1           | 111B)       |                                        |  |  |
| эм: 108 го                                                       | с       | і модуль І.<br>іформаційн<br>и технолог                                                        | ання<br>алів)                      | інтеракти           | (ILDO 1.) KH                                                                      | в имагтами об'єктами в<br>ЗМАЯТ Иогероок<br>(21 бал)                                              | на робота            |                                                                      | Моду.<br>контрольна         | 20 (7)      |                                        |  |  |
| $Pa_{3}$                                                         | 2       | Змістовий<br>роботи з ін<br>рактивним                                                          | навч<br>(89 б                      | маційні та          | гл навчани                                                                        | представлення ниформації в<br>персональному комп'ютері.<br>Операційна система Windows<br>(21 бал) | Самостій             |                                                                      |                             |             |                                        |  |  |
|                                                                  | 1       | Основи                                                                                         |                                    | 1. Інфор            | огонхал                                                                           | Лекція І.                                                                                         |                      |                                                                      |                             |             |                                        |  |  |
|                                                                  | Тиждень | Модулі<br>(назви, бали)                                                                        |                                    | T <sub>orni</sub> t | лекци<br>(теми, бали)                                                             | Лабораторні<br>заняття<br>(теми, бали)                                                            | Самостійна<br>робота | ІНДЗ (бали)                                                          | Поточний<br>контроль        | (вид, бали) | Підсумковий<br>контроль<br>(вид, бали) |  |  |
|                                                                  |         |                                                                                                |                                    |                     |                                                                                   | 9                                                                                                 |                      |                                                                      |                             |             |                                        |  |  |

|                                                                                                    | 13 14   |                                          |                         |           | ами                                                    |                                                                                                    |                      |             | Модульна<br>контрольна робота 6<br>(25 балів) |                         |             |
|----------------------------------------------------------------------------------------------------|---------|------------------------------------------|-------------------------|-----------|--------------------------------------------------------|----------------------------------------------------------------------------------------------------|----------------------|-------------|-----------------------------------------------|-------------------------|-------------|
| чі заняття — 36 год. індивідуальна робота — 12 год.<br>контроль — 6 год., підсумковий контроль — екзамен | 11 12   | вий модуль VI.<br>як технологія навчання |                         | 40 балів) | ального проекту засоб<br>их технологій (1 бал)         | темою (21 одл)<br>Створення навчального проекту<br>засобами офісних інформаційних<br>технологій (21 бал)<br>засобами офісних інформаційних<br>технологій (21 бал) | стійна робота        | 30 балів    |                                               |                         |             |
|                                                                                                    | 9 10    | Змістов<br>Метод проектів                |                         | <u> </u>  | Створення навча<br>інформаційни                        | Розробка структури і змісту<br>навчального проекту за обраною<br>гемою (21 бал)<br>навчального проекту за обраною<br>навчального проекту за обраною               | Самос                |             |                                               |                         |             |
|                                                                                                    | 8       |                                          |                         |           | 6.0                                                    | Лекція б.                                                                                                    |                      |             |                                               | 40 балів)               |             |
|                                                                                                    | 7       | цуль V.<br>навчання                      | маційних<br>ій          | B)        | основи<br>собів і<br>ння (1 бал)                       | Формування системи оцінювання<br>тестового завдання<br>(15 бал)                                                                                                   | обота                |             | дульна<br>ьна робота 5<br>5 балів)            | Екзамен (               |             |
| аборатор<br>10точний                                                                                     | 9       | стовий мод<br>чні засоби                 | нові інфорі<br>технолог | (68 балін | идактичні<br>снічних зас<br>огій навча                 | Створення тестового завдання<br>(21 бал)                                                                                                    | амостійна р          |             | Мо<br>контрол<br>(25                          | -                       |             |
| –6 год., л<br>–48 год., 1                                                                                | 5       | Змі<br>Техніч                            | на осн                  |           | 5. Д.<br>тех<br>технол                                 | Лекція 5.                                                                                                    | ũ                    |             |                                               |                         |             |
| го., лекції<br>1 робота -                                                                                | 4       | /.<br>ехнології                          |                         |           | альної<br>фічних<br>licrosoft<br>бал)                  | Створення презентації в<br>програмі Місгозоfi Оffice<br>РомегРоіпt (21 бал)                                                                                       |                      |             | ульна<br>на робота 4<br>балів)                |                         |             |
| юм: 108 го<br>амостійно                                                                                  | 3       | і модуль IV<br>имедійні т                | чання                   | Garrib)   | ання навч<br>обами гра<br>рограми N<br>er Point (1 (   | Дії з об'єктами в програмі<br>Microsoft Office PowerPoint<br>(151 бал)                                                                                            | йна робота           |             | дол<br>Контролы<br>(25 (                      |                         |             |
| Ра:<br>С                                                                                                 | 2       | Змістовиі<br>ні та мульл                 | нав                     | 68)       | [аочне под<br>рмації зас<br>торів та п]<br>)ffice Роме | Створення засобів подання<br>створення засобів поданих<br>редакторах (21 бал)                                                                                     | Самості              |             |                                               |                         |             |
|                                                                                                    | 1       | Графіч                                   | 1                       |           | 4. Н<br>інфо<br>редак<br>О                             | Лекція 4.                                                                                                    |                      |             |                                               |                         |             |
|                                                                                                    | Тиждень | Модулі                                   | (назви, бали)           |           | Лекції<br>(теми, бали)                                 | Лабораторні<br>заняття (теми,<br>бали)                                                                                                    | Самостійна<br>робота | ІНДЗ (бали) | Поточний<br>контроль<br>(вид. бали)           | Підсумковий<br>контроль | (вид, бали) |

**II CEMECTP** 

#### ІНДИВІДУАЛЬНЕ НАВЧАЛЬНО-ДОСЛІДНЕ ЗАВДАННЯ (ІНДЗ)

Індивідуальне навчально-дослідне завдання виконується у формі навчального проекту на тему: **«Застосування інформаційно-комунікаційних технологій при вивченні теми** (тема визначається викладачем залежно від спеціалізації студента)».

*Мета ІНДЗ*: сприяти розвитку пізнавальних навичок студентів, умінь самостійно конструювати свої знання, орієнтуватися в інформаційному просторі, критичного мислення.

Зміст ІНДЗ: презентація у програмі PowerPoint або SMART Notebook.

#### Орієнтовна структура ІНДЗ:

- Титульний слайд.
- Мета проекту.
- План проекту.
- Розділ I.
- Розділ II.
- ...
- Тестове завдання.
- Критерії оцінювання тестового завдання.
- Завдання для самостійної роботи.
- Висновки.

#### Система оцінювання ІНДЗ

ІНДЗ подається викладачеві, який проводить заняття з даної дисципліни. Оцінка за ІНДЗ виставляється на заключному занятті з курсу на основі попереднього ознайомлення викладача зі змістом ІНДЗ. Можливий захист завдання у формі усного звіту студента про виконану роботу (до 5 хвилин).

| торінка                        | Конструк<br>ція       | Сторінки добре<br>організовані, хороший<br>дизайн.<br>Зміст чіткий, легко<br>читається текст, немає<br>помилок.                                   | Сторінки повинні бути краще<br>організовані.<br>Зміст не завжди точний, легко<br>читається текст, декілька<br>помилок.             | Бідний дизайн, погано<br>організовані сторінки.<br>Зміст не чіткий, важко<br>читається текст, багато<br>помилок. |  |  |
|--------------------------------|-----------------------|----------------------------------------------------------------------------------------------------|----------------------------------------------------------------------------------------------------|----------------------------------------------------------------------------------------------------|--|--|
| Be6-c                          | Розміщен<br>ня        | Потребує дуже незначної<br>допомоги, чи зовсім не<br>потребує допомоги при<br>розміщенні своїх<br>сторінок на класному<br>веб-сайті.              | Потребує допомоги при<br>розміщенні своїх сторінок на<br>класному веб-сайті.                                                       | Не може зовсім сам<br>розмістити свої сторінки на<br>класному веб-сайті.                                         |  |  |
| Поведінка при роботі           | Спільна<br>робота     | Гнучкий в використанні<br>комп'ютерного часу та<br>організації робочого<br>місця.<br>Добре співпрацює з<br>іншими / ділиться<br>інщоми / ділиться | Не завжди гнучкий у<br>використанні комп'ютерного<br>часу та організації робочого<br>місця. Співпрацює з іншими<br>при керівництві | Не вміє поділити з іншими<br>комп'ютерний час та робоче<br>місце.<br>Не вміє співпрацювати з<br>іншими.          |  |  |
|                                | Самостійн<br>а робота | Постійно показує<br>власний ріст, самостійно<br>працює над завданням.<br>Ніколи не заважає<br>працювати іншим.                                    | Показує власний ріст, може<br>самостійно працювати над<br>завданням. Іноді заважає<br>працювати іншим.                             | Показує невеликий прогрес<br>та самостійно не працює над<br>завданням. Часто заважає<br>працювати іншим.         |  |  |
| ВСЬОГО БАЛІВ (102 максимально) |                       |                                                                                                    |                                                                                                    |                                                                                                    |  |  |

#### 5. Рекомендована література:

- Морзе Н.В. Методика навчання інформатики: Навч. посіб.: У З ч. / За ред..
   М.І.Жалдака. К.: Навчальна книга, 2004. Ч. І: Загальна методика навчання інформатики. 256 с.
- Бонч-Бруєвич Г.Ф. Технічні засоби навчання з використанням інформаційних комп'ютерних технологій: Навч. посіб. – К.: КМПУ імені
   Б.Д.Грінченка, 2007. – 64 с.
- Бонч-Бруєвич Г.Ф. Методологічні засади тестового контролю на базі інформаційних технологій: Навч. посіб. – К.: КМПУ імені Б.Д.Грінченка, 2007. – 44 с.

# ПЛАНИ ЛЕКЦІЙНИХ ЗАНЯТЬ

#### Лекція 1

#### Інформаційні та інтерактивні технології навчання

Інформація. Інформаційна діяльність. Визначення інформатики як науки. Види та властивості інформації. Кодування інформації. Одиниці виміру інформації. Визначення й інструменти інформаційної технології. Операційна система персонального комп'ютера (ПК). Нові інформаційні технології. Інтерактивний програмно-технологічний комплекс на основі SMART Board. Правила техніки безпеки при роботі з ПК в комп'ютерному класі.

#### Лекція 2

Створення засобів подання інформації в текстовому редакторі Microsoft Office Word

Технологія опрацювання текстової інформації засобами текстового редактора Microsoft Office Word. Вікно текстового редактора Word, основні режими роботи. Робота з документами. Редагування тексту. Створення таблиць та опрацювання табличних даних. Методика створення засобів подання інформації в середовищі програми Microsoft Office Word.

#### Лекція 3

# Створення засобів подання інформації в табличному процесорі Microsoft Office Excel

Технологія опрацювання інформації засобами Microsoft Office Excel. Електронні таблиці та їх призначення і можливості. Завантаження та основне вікно Excel. Формування робочого аркуша. Виділення об'єктів Excel. Настроювання розмірів стовпців і рядків. Введення тексту і його форматування. Введення чисел. Обчислення в Excel. Редагування даних комірок. Опрацювання табличної інформації за допомогою функцій та операцій. Створення графіків і діаграм. Редагування діаграм. Методика створення засобів подання інформації в середовищі програми Microsoft Office Excel.

#### Лекція 4

Наочне подання навчальної інформації засобами графічних редакторів та програми Microsoft Office Power Point

Рисунки і графічні об'єкти при створенні засобів подання інформації. Робота з графічними об'єктами у редакторі Microsoft Office Word. Вставлення в текст документа рисунків і графічних об'єктів. Робота з об'єктами у графічному редакторі Раіпt. Загальні відомості про мультимедійну технологію. Технологія мультимедіа. Засоби мультимедійних технологій. Авторські засоби мультимедіа. Програма створення презентацій PowerPoint. Структура вікна. Режими роботи. Основні способи створення презентації. Застосування презентацій в навчальних проектах. Методика створення засобів подання інформації на основі графічних об'єктів.

#### Лекція 5

#### Дидактичні основи технічних засобів і технологій навчання

Засоби навчання. Технічні засоби навчання. Класифікація засобів навчання за функціями та ознаками. Основні принципи навчально-методичного проектування інформаційних технологій навчання. Дидактичні функції технічних засобів та інформаційних технологій навчання. Педагогічні вміння викладача в роботі з технічними засобами та інформаційними технологіями навчання. Організаційні, психологічні та інформаційні аспекти формування педагогічного контролю. Методологічні засади тестового контролю. Форми та принципи побудови тестових завдань. Методика розроблення засобів тестового контролю знань.

#### Лекція 6

#### Створення навчального проекту засобами інформаційних технологій (2 год.)

Метод проектів. Вимоги до використання методу проектів. Типи проектів. Визначення й призначення навчального проекту. Дидактичні функції навчального проекту. Структура проекту. План навчального проекту. Методика створення навчального проекту засобами інформаційних технологій.

|          | Критерії                                        | 3 Бали<br>Дескриптори                                                                                                    | 2 Бали<br>Дескриптори                                                                                                    | 1 Бал<br>Дескриптори                                                                                                    | Оцінка<br>учнів | Оцінка<br>вчите<br>ля |
|----------|-------------------------------------------------|----------------------------------------------------------------------------------------------------|----------------------------------------------------------------------------------------------------|----------------------------------------------------------------------------------------------------|-----------------|-----------------------|
| ,<br>,   | П<br>роцес<br>створен<br>ня<br>10               | Завершені всі<br>сценарії, графічні<br>програми, та<br>шаблони.<br>Успішно<br>відредаговано.<br>Переглянуто і<br>перероблено на<br>основі порад і<br>рекомендацій,<br>наданих вчителем чи<br>учнями.  | В основному завершені,<br>але не всі сценарії,<br>робота з зображеннями<br>та шаблонами<br>Відредаговано з<br>хорошим результатом,<br>проте є помилки.<br>Зроблено тільки декілька<br>змін на основі порад і<br>рекомендацій наданих<br>іншими учнями або<br>вчителем.              | Не завершені сценарії,<br>робота з зображеннями<br>та шаблонами.<br>Відредаговано з<br>слабким результатом,<br>великою кількістю<br>помилок.<br>Не зроблені ніякі зміни.<br>Відредаговано з<br>слабким результатом,<br>великою кількістю<br>помилок.        |                 |                       |
| Destroit | Розумін<br>ня<br>х 10                           | Легко читати і<br>розуміти проблему.<br>Демонструє повне<br>розуміння проблеми.<br>Пропонує коректне<br>вирішення та вірну<br>відповідь.                                                              | Не дуже легко читати і<br>розуміти проблему.<br>Демонструє неповне<br>розуміння проблеми.<br>Пропонує вирішення, яке<br>не зовсім вірне.                                                                                                    | Важко читати і розуміти<br>проблему історії.<br>Погано демонструє<br>розуміння проблеми,<br>або зовсім не розуміє<br>його.<br>Не пропонує вирішення<br>та дає невірну відповідь.                                                                            |                 |                       |
|          | Перег<br>ляд<br>одноліт<br>ків<br>х 5           | Матеріал подано<br>цікаво, доступно та<br>зрозуміло.<br>Розкриває цілком<br>тему проекту.                                                                                                    | Матеріал подано<br>доступно та зрозуміло.<br>Розкриває тему проекту<br>не повністю, на деякі<br>питання не можливо<br>знайти відповідь                                                                                                    | Матеріал важко<br>зрозуміти.<br>Тему проекту майже не<br>розкриває, на більшість<br>запитань не можливо<br>знайти відповідь                                                                                                    |                 |                       |
|          | Комп'ю<br>терні<br>навички                      | Вміє створювати файли і<br>працювати з файлами.<br>Добре вміє вставляти<br>малюнки, зображення з<br>Сlipart, анімацію з файлів.<br>Вміє сканувати зображення<br>та зберігати іх як графічні<br>файли. | Вміє створювати файли і<br>працювати з файлами при<br>наданні допомоги іншими.<br>Вміє вставляти, але не всі<br>малюнки, анімацію з файлів.<br>Добре вставляє зображення з<br>Сlipart.<br>Потребує допомоги при<br>скануванні зображень та<br>зберіганні їх як графічних<br>файлів. | Не вміє створювати файли і<br>працювати з файлами.<br>Не вміє вставляти малюнки,<br>анімацію з файлів. Не завжди<br>вставляє зображення з Сlipart<br>Не може працювати без<br>допомоти при скануванні<br>зображень та зберіганні їх як<br>графічних файлів. |                 |                       |
|          | М<br>ультимедій<br>на<br>презентаці<br>я<br>х 2 | Презентація добре<br>організована, творча,<br>включає всі необхідні<br>елементи та сторінки.<br>Зміст чіткий, легко<br>читається текст, немає<br>помилок.                                             | Презентація організована без<br>творчих знахідок, деякі<br>необхідні елементи та<br>сторінки пропущені.<br>Зміст не завжди точний, легко<br>читається текст, декілька<br>помилок.                                                                                                   | Презентація погано<br>організована, без творчих<br>знахідок, багато необхідних<br>елементія та сторіюк<br>пропущено.<br>Зміст не чіткий, важко<br>читається текст, багато<br>помилок.                                                                       |                 |                       |
|          | Інформаці<br>йний<br>буклет<br>х 2              | Сторінки добре<br>організовані, творчо<br>виконані, включають всі<br>необхідні елементи.<br>Зміст чіткий, легко<br>читається текст. немає                                                             | Сторінки організовані без<br>творчості, включають не всі<br>необхідні елементи.<br>Зміст не завяди точний, легко<br>читається текст, декілька<br>помилок.                                                                                                    | Сторінки погано організовані,<br>без елементів творчості,<br>багато необхідних елементів<br>пропушено.<br>Зміст не чіткий, важко<br>читається текст, багато                                                                                                 |                 |                       |

помилок

помилок

#### Критерії оцінювання публікації

| Бали                    | 4                                                                                                    | 3                                                                                                    | 2                                                                                                    | 1                                                                                                    |
|-------------------------|----------------------------------------------------------------------------------------------------|----------------------------------------------------------------------------------------------------|----------------------------------------------------------------------------------------------------|----------------------------------------------------------------------------------------------------|
| Розуміння змісту (х 10) | Учень виконав всі компоненти проекту<br>Учень показує глибоке розуміния всіх<br>конценції та́або процесів<br>Все паписане точною науковою мовою,<br>сфокусоване на науковому дослідженні<br>Учень пропонує цікаву інтерпретацію чи<br>пояслення (використовує узагальнення,<br>застосувания теорії, анапотії),<br>супроводжується цікавими детагями<br>Учень обнуве більш ефективний та<br>ймовірний процес дослідження | Учень виконав всі найбільш<br>важливі компоненти проекту<br>Учень покакуе розуміния<br>основних концепцій та/або<br>пропесія, проге деякі ідеї він<br>може не розуміти.<br>Все написане науковою мовою,<br>деякі наукові терміни вжиті<br>правильно.<br>Учень бограс терміни вжиті<br>интерпретацію<br>Учень обярає ефективний<br>процес | Учень виконав деякі, проте<br>важливі компоненти<br>проекту<br>Учень показус розвиток<br>свого розумілия основних<br>концепцій та/або процесів.<br>Все написане зрозуміло,<br>але словник не науковий.<br>Учень пропонує декілька<br>інтерпретацій<br>Учень потрібна допомога,<br>для вибору ефективного<br>процесу | Учень виконав деякі,<br>компоненти проєкту з<br>допомогою дорослих<br>Учень показує мінімальне<br>розуміння<br>Все написане не відображає<br>знання наукового словника.<br>Інтерпретацій майже немає,<br>воин необгрунтовані<br>Учень потребує постійної<br>допомоги дорослих для<br>виконання роботи |
| Оформлення              | Оформлення логічне та зрозуміле<br>Елементи дизайну добре підтримують зміст<br>Тип та розмір шрифтів, фон та розміри добре<br>підібрані                                                                                                    | Оформлення продумане<br>Елементи дизайну підтримують<br>зміст<br>Текст легко читати, фон<br>приємний                                                                                                    | Положення матеріалів<br>випадкове<br>Дизайн елементів не<br>завжди підтримує зміст<br>повідомлень<br>Шрифти та фон можуть<br>відволікати від змісту                                                                                                    | Розміщення матеріалів<br>плутане Елементи дизайну не<br>відповідають змісту<br>повідомлень<br>Шрифт та фон не дозволяють<br>вільно читати текст                                                                                                    |
| Зображення/<br>Графік   | Зображення добре підібрані, допомагають<br>пояснити зміст, сприяють загальному<br>враженню від роботи                                                                                                    | Зображення підходять за змістом                                                                                                    | Мало зображень, або вони<br>не підходять за змістом                                                                                                    | Дуже мало зображень, вони<br>зовсім не пов'язані зі змістом                                                                                                    |
| Грамат.<br>орфографія   | Зовсім немає граматичних, механічних та<br>орфографічних помилок.                                                                                                    | Мінімальна кількість помилок,<br>що не заважає доброму<br>сприйнятно роботи                                                                                                    | Граматичні помилки<br>заважають доброму<br>сприйняттю роботи                                                                                                    | Багато граматичних помилок,<br>механічних описок та невірної<br>побудови речень                                                                                                    |

#### Критерії оцінювання веб-сайту

| БАЛИ                       | 4                                                                                         | 3                                                                                    | 2                                                                    | 1                                                                                     |
|----------------------------|-------------------------------------------------------------------------------------------|--------------------------------------------------------------------------------------|----------------------------------------------------------------------|---------------------------------------------------------------------------------------|
| Зміст                      | Дуже інформативний, ви<br>дійсно описуєте те, що<br>знаєте та розумієте добре             | Якість прийнятна, ви<br>презентуєте небагато<br>цікавої інформації                   | Дуже стисла<br>інформація, зміст міг<br>би бути кращим               | Дуже мало інформації,<br>неінформаційний зміст                                        |
| Навігація                  | Зрозуміла організація<br>матеріалу, продовження<br>сторінок сприймається дуже<br>природно | Зрозуміла організація,<br>легко переходити від<br>сторінки до сторінки               | Навігація по сторінці<br>в принципі зрозуміла,<br>але дещо заплутана | Дуже заплутана, важко<br>зорієнтуватись, на якому<br>місці сторінки ви<br>знаходитесь |
| Використання<br>технологій | Ви знайшли декілька нових<br>прийомів!                                                    | Ви яскраво показали,<br>що створення веб-<br>сторінки – це для вас<br>легко і цікаво | Хороший початок,<br>але багато над чим<br>треба ще<br>попрацювати    | Ви все ще боретесь зі своєю<br>веб-сторінкою                                          |
| Графіка                    | Графіка виглядає<br>професійно, доповнює зміст<br>сторінки                                | Графіка представлена<br>на сторінці, але не додає<br>змісту                          | Небагато графіки,<br>часто псує вигляд<br>сторінки                   | Графіка?<br>А де вона?                                                                |
| Творчість                  | Oro! Як ви це зробили?                                                                    | У вас непоганий<br>творчий потенціал                                                 | Потенціал є, але треба<br>попрацювати                                | Творчість? Та що ви?                                                                  |
| Грамотність                | Спробуй знайти помилку!                                                                   | Дві-три несерйозні<br>помилки, але сторінка<br>виглядає добре                        | Ой, я не помітив<br>декілька серйозних<br>помилок!                   | Мої помилки зовсім<br>зіпсували сторінку                                              |

# ПЛАНИ ЛАБОРАТОРНИХ ЗАНЯТЬ ТА ЗАВДАННЯ ДО ВИКОНАННЯ

#### Лабораторне заняття 1

Представлення інформації в персональному комп'ютері. Операційна система Windows (4 год.)

#### План заняття:

#### 1. Мета заняття:

- Засвоїти принцип представлення інформації в персональному комп'ютері.
- Провести дослідження структури представлення інформації в персональному комп'ютері.
- Сформувати вміння та навички щодо дій з об'єктами ОС Windows.
- Провести дослідження з керування вікнами, папками, файлами та ярликами в ОС Windows.

#### 2. Питання, які повинні бути розглянуті та засвоєні на занятті:

- Форма представлення інформації в персональному комп'ютері.
- Розподілення інформації в запам'ятовуючих пристроях комп'ютера.
- Структура представлення інформації в персональному комп'ютері.
- Пошук інформації в персональному комп'ютері.
- Призначення та структура робочого столу.
- Структура вікна ОС Windows.
- Операції з об'єктами ОС Windows.
- Керування вікнами.
- Створення папок та ярликів.
- Керування папками, файлами та ярликами.
- Дії з програмою "Проводник".

# 3. Завдання на лабораторне заняття:

- 1. Відкрийте вікно Мій комп'ютер.
- 2. З'ясуйте скільки вільного та зайнятого місця на диску С:\.

- 3. За допомогою управляючих кнопок вікна: розгорніть вікно на весь екран, відновіть до попередніх розмірів; згорніть на Панель завдань.
- 4. Змініть розміри вікна до <sup>1</sup>/<sub>2</sub>, <sup>1</sup>/<sub>4</sub> екрану; перемістіть вікно в лівий верхній кут Робочого стола.

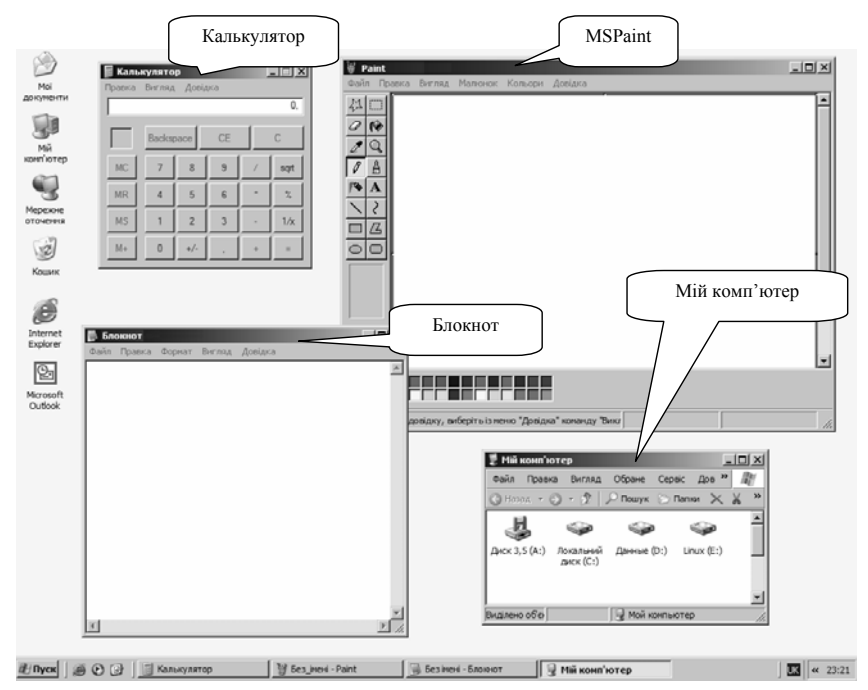

- 5. Відкрийте і розташуйте на екрані вікна відповідних програм так, як показано на рисунку.
- Зробіть почергово активним кожне з вікон: за допомогою кнопок на Панелі завдань.
- 7. Виконайте завдання 2 6 за допомогою клавіатури.
- 8. За допомогою Панелі завдань розмістіть вікна: каскадом, без перекриття згори вниз, ліворуч праворуч.
- 9. Закрийте два вікна за допомогою мишки, інші за допомогою клавіатури.

| к учнів                            | План навчального проекту вимагає,<br>щоб учні інтерпретували, оцінювали,<br>узагальнювали та синтезували<br>інформацію                                                                                                    | План навчального проекту вимагає, щоб<br>учні аналізували та використовували<br>інформацію, розв'язували проблеми<br>та/або робили висновки                                                                                                    | План навчального проекту вимагає,<br>щоб учні давали означення,<br>розпізнавали, описували та/або<br>узагальнювали інформацію.<br>Навички творчого та критичного<br>мислення майже не формуються за<br>планом                                                                                                    |
|------------------------------------|----------------------------------------------------------------------------------------------------|----------------------------------------------------------------------------------------------------|----------------------------------------------------------------------------------------------------|
| Навчання та розвитс                | Навчальні цілі сформульовано ясно і<br>чітко та підкріплено ключовим та<br>тематичними питаннями<br>Приклади учнівських робіт за змістом<br>пов'язані з ключовим питанням<br>Усі навчальні цілі чітко узгоджуються з<br>державними освітніми стандартами та<br>навчальними програмами даного<br>предмету (предметів)<br>План навчального проекту перелбачає | Навчальні цілі сформульовано та певною<br>мірою підкріплено ключовим та<br>тематичними питаннями<br>Приклади учнівських робіт до певної міри<br>пов'язані з ключовим питанням<br>Деякі навчальні цілі узгоджуються з<br>державними освітнійи стандартами та<br>навчальними програмами даного<br>предмету (предметів)<br>План навчального проекту перелбачає | Навчальні цілі сформульовано<br>нечітко та не підкріплені ключовим<br>та тематичними питаннями<br>Приклади учнівських робіт не<br>пов'язані з ключовим питанням<br>Зв'язок між навчальними цілями та<br>державними освітніми стандартами<br>та навчальними програмами<br>незрозумілий<br>План навчального проекту не |
|                                    | можливості повної адаптації з<br>урахуванням диференційованого<br>навчання учнів                                                                                                    | можливості помірної адаптації з<br>урахуванням диференційованого<br>навчання учнів                                                                                                    | враховує особливостей навчання<br>учнів                                                                                                    |
| я плану<br>роекту                  | План навчального проекту являє собою<br>добре розроблений посібник щодо<br>реалізації проекту                                                                                                    | План навчального проекту являє собою<br>посібник щодо реалізації проекту, але<br>деякі питання в ньому висвітлено не<br>досить зрозуміло, неповно                                                                                                    | Плану навчального проекту не<br>вистачає ясності, в ньому немає<br>ефективних інструкцій та<br>рекомендацій щодо реалізації<br>проекту                                                                                                    |
| овадженн<br>ального г              | Складові навчального проекту являють<br>собою добре розроблені моделі для<br>реалізації проекту                                                                                                    | Складові навчального проекту<br>розроблено, але вони не досить<br>деталізовані, щоб бути ефективними<br>моделями для реалізації проекту                                                                                                    | Складові навчального проекту<br>являють собою неповні або<br>незрозумілі моделі для реалізації<br>проекту                                                                                                    |
| Впр<br>навч                        | План навчального проекту легко<br>змінювати з метою peaniзaції у різних<br>класах                                                                                                    | План навчального проекту можна змінити<br>для реалізації у різних класах                                                                                                    | Реалізація плану навчального<br>проекту обмежена класом, в якому<br>працює його автор                                                                                                    |
| засобів<br>льності                 | Навчальний проект включає засіб<br>(засоби) всебічного оцінювання усіх<br>поставлених завдань                                                                                                    | Навчальний проект включає засіб<br>(засоби) оцінювання більшості<br>поставлених завдань                                                                                                    | В навчальному проекті немає<br>засобу (засобів) оцінювання<br>поставлених завдань або вони не<br>відповідають поставленим<br>завданням                                                                                                    |
| стосування<br>повання дія<br>учнів | Передбачається чіткий тісний зв'язок<br>між навчальними цілями проекту та<br>критеріями оцінювання знань та вмінь<br>учнів, одержаних при його реалізації                                                                                                    | Передбачається певний зв'язок між<br>навчальними цілями проекту та<br>критеріями оцінювання знань та вмінь<br>учнів, одержаних при його peaniзaції                                                                                                    | Незрозумілим є зв'язок між<br>навчальними цілями проекту та<br>критеріями оцінювання знань та<br>вмінь учнів, одержаних при його<br>реалізації                                                                                                    |
| За(<br>оцін                        | Засоби оцінювання включають<br>спеціальні тематичні критерії, які<br>допомагають учням в процесі навчання                                                                                                    | Засоби оцінювання включають деякі<br>спеціальні тематичні критерії, але вони<br>можуть бути незрозумілими учням                                                                                                    | Засоби оцінювання включають<br>лише загальні критерії                                                                                                    |

- 5. Підготуватися до публічного захисту навчального проекту.
- 6. Захистити навчальний проект, зробити критичні висновки.
- 4. Оцінювання навчальних проектів як індивідуальних навчальнодослідницьких завдань з урахуванням критеріїв для оцінювання веб-сайту, презентації та публікації.

#### завдання.

 Набути первинних навичок публічного виступу із захистом власної розробки.

#### 2. Питання, які повинні бути розглянуті та засвоєні на занятті:

- Методичні вимоги до розміщення інформації за розділами навчального проекту.
- Дидактична доцільність застосування офісних та інформаційнокомунікаційних технологій для створення навчального проекту.
- Методика взаємного оцінювання проектів.
- Методичні рекомендації щодо демонстрації та захисту навчального проекту.

#### 3. Завдання на лабораторне заняття:

1. Створити електронне Портфоліо за структурою розробленою на попередньому занятті.

2. Розмістити підібрані інформаційні матеріали за розділами проекту.

3. Застосувати до розділів дидактично обґрунтовані офісні та інформаційнокомунікаційні технології.

4. Скласти загалом проект за заданою темою і налаштувати його до демонстрації враховуючи вимоги до створення портфоліо проекту.

| Критерії<br>оцінювання               | Відмінно                                                                                                    | Добре                                                                                                    | Задовільно                                                                                                    |
|--------------------------------------|----------------------------------------------------------------------------------------------------|----------------------------------------------------------------------------------------------------|----------------------------------------------------------------------------------------------------|
| Застосування комп'ютерних технологій | Запропоновані комп'ютерні технології<br>застосовано цікаво і у відповідності до<br>віку учнів, вони розширюють та<br>поглиблюють знання та вміння учнів та<br>дозволяють розвивати навички<br>мислення високого рівня<br>Застосування комп'ютерних технологій<br>с невід'ємною складовою успіху плану<br>навчального проекту<br>За допомогою зразків учнівських робіт<br>чітко продемонстровано зв'язок між<br>застосуванням комп'ютерних<br>технологій та одержанням нових знань<br>та вмінь учнями<br>Застосування комп'ютерних технологій<br>збагачує план навчального проекту<br>завражи використанню комп'ютера як<br>знарядля проведення досліджень,<br>створення публікацій та засобу обміну<br>циформацією | Запропоновані комп'ютерні технології<br>застосовано цікаво і у відповідності до<br>віку учнів, але незрозуміло, як вони<br>розширюють та поглиблюють знання та<br>вміння учнів<br>Застосування комп'ютерних технологій<br>важливе для проекту, але не є його<br>невід'ємною складовою<br>Зразки учнівських робіт свідчать про<br>обмежений зв'язок між використанням<br>комп'ютерних технологій та одержанням<br>нових знань та вмінь учнями<br>Застосування комп'ютерних технологій<br>зводиться до використання комп'ютеру<br>як знаряддя проведення досліджень,<br>створення публікацій або засобу обміну<br>інформацією | Запропоновані технології<br>застосовано без урахування вікових<br>особливостей учнів; вони не<br>розширюють та не поглиблюють<br>знання та вміння учнів<br>Незрозуміло, навіщо в плані<br>навчального проекту застосовано<br>комп'ютерні технології<br>Зразки учнівських робіт не<br>використарні технології<br>паразки учнівських робіт не<br>використанням комп'ютерних<br>технології та одержанням нових<br>знань та вмінь учнями<br>План навчального проекту не<br>використовує персваг застосування<br>комп'ютерних технологій при<br>проведенні досліджень, створенні<br>публікацій та обміну інформацією |

10.У вікні Мій комп'ютер:

- вимкніть та знову увімкніть рядок стану;
- з'ясуйте об'єм вільного та зайнятого місця на диску С: ;
- відобразіть вміст диску С: ;
- відобразити об'єкти папки Windows у вигляді маленьких або крупних значків; списку; таблиці;
- знайдіть файл, на диску С: що був створений першим; що має найбільший розмір;
- впорядкуйте об'єкти за алфавітом.

11. Знайдіть всі файли, які:

- містять в своїй назві третю літеру "о";
- починаються з літери "s";
- мають розширення .bak;
- створені за минулий тиждень;
- містять в тексті слово "Windows";
- за розміром не менші ніж 5 Мб.
- 12.Відкрийте довідку Windows та знайдіть в ній інформацію про роботу з програмами (вікнами).
- 13. Створити свою власну папку (Прізвище ваше), а в ній текстові документи за видами інформації (по законодавству). Далі, створивши папку «Інформація» перенести відповідні текстові документи в дану папку (для виділення необхідних файлів використовувати клавішу *Ctrl*).
- 14.Описати виконання лабораторної роботи у файлі виконання.txt
- 15.Скласти звіт про виконання лабораторної роботи

#### ЗВІТ ПРО ВИКОНАННЯ ЛАБОРАТОРНОЇ РОБОТИ № 1

# на тему «Представлення інформації в персональному комп'ютері. Операційна система Windows»

ПІБ студента

Група

Дата

Бали тестового завдання

- 1) Інформація поділяється на види:
- Усі види інформації представляються в персональному комп'ютері у формі.
- 3) Призначення функціональних пристроїв персонального комп'ютера:
- 4) Програмне забезпечення обчислювальних систем призначене для ...
- 5) Операційна система персонального комп'ютера виконує такі функції:
- 6) Сервісні програми призначені для ...
- 7) Прикладні програми поділяються на такі групи:
- 8) Основним інформаційним об'єктом ОС Windows є ...
- 9) Папка це ...

10) Програма «Проводник» призначена для ...

Звіт склав \_\_\_\_\_\_ Звіт зараховано з балом \_\_\_\_\_\_ (підпис викладача)

4. Тестовий контроль знань.

#### 5. Рекомендована література:

- Основи інформатики. Модуль І. Інформаційні засади побудови обчислювальних систем: Навч. посіб. для студ. гуманітарних спец. / Упоряд. В.О.Абрамов, Г.Ф.Бонч-Бруєвич, Т.І.Носенко, А.В.Шекунов К.: КМПУ ім. Б.Д. Грінченка, 2007. 97 с.
- Інформатика: Комп'ютерна техніка. Комп'ютерні технології: Підручник для студентів вищих навчальних закладів / За ред.. О.І. Пушкаря. – К.: Видавничий центр «Академія», 2003. – 704 с. (Альма-матер).
- Морзе Н.В. Методика навчання інформатики: Навч. посіб.: У З ч. / За ред..
   М.І.Жалдака. К.: Навчальна книга, 2004. Ч. ІІ: Методика навчання інформаційних технологій. 287 с.

- 1) Що передбачає метод проектів?
- 2) Результатом ефективного навчання є:
- 3) Назвати навички рівнів мислення за Блумом.
- 4) Яка структура навчального проекту?

Додаток: матеріали і ресурси, що будуть використані у проекті

Звіт склав \_\_\_\_\_ Звіт зараховано з балом \_\_\_\_\_ (підпис викладача)

#### 4. Тестовий контроль знань.

#### 5. Рекомендована література:

- Морзе Н.В. Методика навчання інформатики: Навч. посіб.: У З ч. / За ред..
   М.І.Жалдака. К.: Навчальна книга, 2004. Ч. І: Загальна методика навчання інформатики. 256 с.
- Бонч-Бруєвич Г.Ф. Технічні засоби навчання з використанням інформаційних комп'ютерних технологій: Навч. посіб. К.: КМПУ імені Б.Д.Грінченка, 2007. 64 с.
- Бонч-Бруєвич Г.Ф. Методологічні засади тестового контролю на базі інформаційних технологій: Навч. посіб. – К.: КМПУ імені Б.Д.Грінченка, 2007. – 44 с.

#### Лабораторне заняття 16

Створення навчального проекту засобами офісних інформаційних технологій (8 год.)

#### План заняття:

- 1. Мета заняття:
  - Створити навчальний проект за обраною темою із застосуванням офісних та інформаційно-комунікаційних технологій.
  - Захистити навчальний проект як індивідуальне навчально-дослідницьке

3. Розробити структуру навчального проекту за зразком

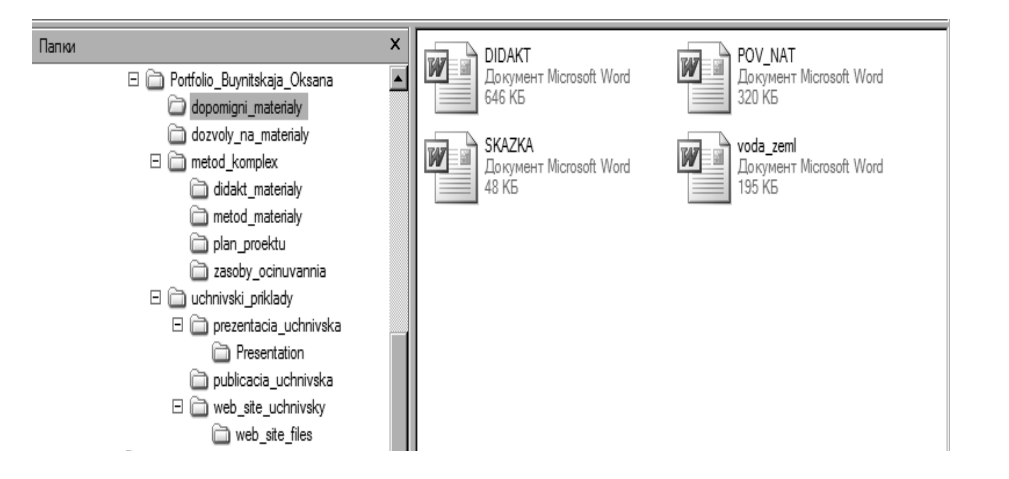

- 4. Підібрати матеріали та ресурси, які потрібні для відтворення змісту навчального проекту.
- 5. Обрати відповідні офісні та інформаційно-комунікаційні технології для створення структурних елементів навчального проекту.

6. Скласти в редакторі Word індивідуальний звіт про виконання лабораторної роботи (додаток до звіту – матеріали та ресурси, які будуть використані у проекті).

#### ЗВІТ ПРО ВИКОНАННЯ ЛАБОРАТОРНОЇ РОБОТИ № 15

на тему "Розробка структури і змісту навчального проекту за обраною

темою"

ПІБ студента

Група

Дата \_\_\_\_\_

| Бали тестового завдання |
|-------------------------|
|-------------------------|

Лабораторне заняття 2

# Дії з інформаційними об'єктами в SMART Notebook (4 год.)

#### План заняття:

# 1. Мета заняття:

- Сформувати у студентів вміння та навички щодо дій у програмі SMART Board.
- Провести дослідження можливостей та засобів програми SMART Notebook.

# 2. Питання, які повинні бути розглянуті та засвоєні на занятті:

- Призначення й можливості інтерактивного програмно-технологічного комплексу на основі SMART Board.
- Базові функції інтерактивної дошки SMART Board.
- Основні функції додатка SMART Notebook.

# 3. Завдання на лабораторне заняття:

- У додатку SMART Notebook створити титульний слайд з використанням вкладки «Коллекция» та панелі інструментів, на якому вказані: номер лабораторної роботи, назва роботи, прізвище, ім'я виконавця.
- Використовуючи основні функції додатку створити наступних 7 казкових слайдів, за допомогою яких можна було б пояснити діткам молодшого шкільного віку склад периферійного обладнання персонального комп'ютера

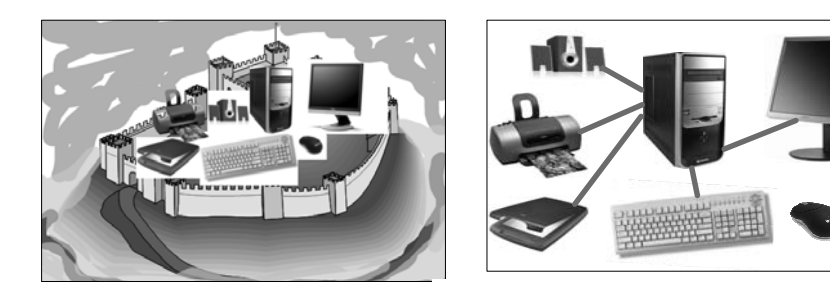

<sup>3.</sup> Зберегти інформацію у власній папці під номером лабораторної роботи.

4. Скласти в додатку SMART Notebook індивідуальний звіт про виконання лабораторної роботи.

#### ЗВІТ ПРО ВИКОНАННЯ ЛАБОРАТОРНОЇ РОБОТИ № 2

на тему «Дії з інформаційними об'єктами SMART Notebook»

ПІБ студента

Група

Дата

Бали тестового завдання \_\_\_\_\_

1) Де розміщена мітка укривання панелі вкладок SMART Notebook?

\_\_\_\_\_

- 2) Для вставлення на сторінку SMART Notebook будь-якого вікна треба скористатися кнопкою .
- 3) Меню вікна додатку SMART Notebook забезпечує доступ до:
- 4) Якими командами треба скористатися для створення власної колекції?
- 5) Мею кнопки Добавить/Импортировать вкладки Коллекция дає можливість:

Звіт склав \_\_\_\_\_\_(підпис студента)

Звіт зараховано з балом \_\_\_\_\_ (підпис викладача)

4. Тестовий контроль знань.

#### 5. Рекомендована література:

- Методика застосування технології SMART Board у навчальному процесі: Навч. посіб. / Упоряд. Г.Ф.Бонч-Бруєвич, В.О.Абрамов, Т.І.Носенко – К.: КМПУ ім. Б.Д.Грінченка, 2007. – 102 с.

#### Навчальні цілі та очікувані результати навчання:

Зацікавити учнів до вивчення фізики, показати зв'язок фізики з природою, пристосування комах до життя на водоймах, познайомити з фізичними явищами, зафіксувати і порівняти перемішення комах по воді, спробувати переконатися чи існує сила поверхневого натягу. що втримує предмети на поверхні води. Робити висновки, що підтверджуються фізичними лослілами.

Познайомити з новинками по даній темі, визначити цікаві та необхідні матеріали, з'ясувати можливість і правильність дослідів та познайомити з ними інших учнів.

Провести дослідження та створити звіти про них для того, щоб: вдосконалювати навички: групової роботи, співпраці в команді; вміти планувати свою роботу; узгоджувати свою діяльність з іншими.

Створити веб-сайт з розповіддю по тематичному питанню для закріплення вміння створення сайтів.

#### Діяльність учнів:

На початку роботи над проектом учні переглядають методичні матеріали, запропоновані їм: ознайомлюються з формами оцінювання; добирають інформацію.

Працюють над пошуком матеріалу в різних джерелах: традиційних – друкованих виданнях, ресурсах мережі Інтернет. Аналізують знайдену інформацію; формують власні ідеї та бачення, висловлюють думки щодо заданої теми.

Обговорюють проект, фотографують водомірок, переглядають відеофільми по темі проекту, проводять досліди по поверхневому натягу рідин. Планують та розробляють презентацію для виявлення головних етапів роботи. Створюють презентацію. Презентують свої досягнення в класі перед своїми однокласниками.

Обговорюють проект, досліджують друковані та електронні публікації, демонстрації. Створюють власну публікацію, для чого добирають матеріали, аналізують одержану інформацію, вчаться робити висновки.

Знайомляться зі структурою веб-сайтів, навчаються робити гіперпосилання та навігацію по сайту, працювати з графікою. Створюють веб-сайт свого проекту, користуючись програмою Publisher. На сайті розміщують інформацію про проект. Аналізують відгуки про створений сайт. На майбутнє - вдосконалення і доповнення сайту.

Підводять підсумки, публічно виступають с захистом проекту, оцінюють свою роботу та роботу інших.

Під час ознайомлення з теоретичним матеріалом використовують дидактичний матеріал.

Після вивчення теорії та виконання практичних досліджень виконують індивідуальні тестові завдання створені засобами Word. Використовуючи дидактичний матеріал створений в Excel учні підводять підсумки своєї роботи.

По завершенню проекту готують вечір, за допомогою якого намагаються зацікавити до вивчення фізики інших учнів та доволять, що фізика – пікава наука, яка пояснює навколишній світ.

технологій для створення навчального проекту.

#### 3. Завдання на лабораторне заняття:

1. Продумати схему навчального проекту на тему «Використання інформаційних технологій в діяльності соціального педагога»

2. Скласти детальний план навчального проекту.

Для зразку пропонується розглянути проект «Фізика навколо нас».

Основні елементи плану навчального проекту:

| Автор навчального проекту:                                                                        |                                                                                                    |  |  |  |
|---------------------------------------------------------------------------------------------------|----------------------------------------------------------------------------------------------------|--|--|--|
| Прізвище, ім'я та по-<br>батькові:                                                                | Буйницька Оксана Петрівна                                                                                                    |  |  |  |
| Назва навчального<br>закладу:                                                                     | КМПУ імені Б.Д. Грінченка                                                                                                    |  |  |  |
| Місто, село:                                                                                      | м. Київ                                                                                                    |  |  |  |
| Опис проекту                                                                                      |                                                                                                    |  |  |  |
|                                                                                                   | <b>•</b>                                                                                                    |  |  |  |
| пазва проекту:                                                                                    | Фізика навколо нас                                                                                                    |  |  |  |
| назва проекту:<br>Основні питання:                                                                | Фізика навколо нас                                                                                                    |  |  |  |
| Ссновні питання:<br>Ключове питання:                                                              | Фізика навколо нас<br>Чи існує гармонія в природі?                                                                                                    |  |  |  |
| Пазва проекту:<br>Основні питання:<br>Ключове питання:                                            | Фізика навколо нас<br>Чи існує гармонія в природі?<br>Що сприяє життю на поверхні водоймищ ?                                                                                                    |  |  |  |
| Пазва проекту:<br>Основні питання:<br>Ключове питання:<br>Тематичні питання:                      | Фізика навколо нас<br>Чи існує гармонія в природі?<br>Що сприяє життю на поверхні водоймищ ?<br>Завдяки чому водомірки пересуваються по поверхні води?                                                                                                    |  |  |  |
| Пазва проекту:<br>Основні питання:<br>Ключове питання:<br>Тематичні питання:                      | Фізика навколо нас<br>Чи існує гармонія в природі?<br>Що сприяє життю на поверхні водоймищ ?<br>Завдяки чому водомірки пересуваються по поверхні води?<br>Що може мені допомогти пересуватись по поверхні?                                                                                                  |  |  |  |
| Ссновні питання:<br>Ключове питання:<br>Тематичні питання:                                        | <ul> <li>Фізика навколо нас</li> <li>Чи існує гармонія в природі?</li> <li>Що сприяє життю на поверхні водоймищ ?</li> <li>Завдяки чому водомірки пересуваються по поверхні води?</li> <li>Що може мені допомогти пересуватись по поверхні?</li> <li>Що таке поверхневий натяг?</li> </ul>                  |  |  |  |
| Пазва проекту:<br>Основні питання:<br>Ключове питання:<br>Тематичні питання:<br>Змістові питання: | Фізика навколо нас<br>Чи існує гармонія в природі?<br>Що сприяє життю на поверхні водоймищ ?<br>Завдяки чому водомірки пересуваються по поверхні води?<br>Що може мені допомогти пересуватись по поверхні води?<br>Що таке поверхневий натяг?<br>Чи змінюється сила поверхневого натягу від різних домішок? |  |  |  |

Стислий опис:

Для зацікавлення учнів різного віку фізикою і кращого розуміння ними фізичних явищ та формування стійкого інтересу до предмета, десятикласники знайомлять їх з життям комах на поверхні озера, демонструють цифрові фото та відеофільми (при підготовці знайомляться та вивчають друковані та електронні публікації). Звертають увагу на фізичні явища в природі. Аналізують побачене. Зацікавившись пересуванням по поверхні водойми водомірки, перевіряють експериментально чи будуть утримуються різні предмети на поверхні води, чи ні. Намагаються встановити залежність та зробити висновки. Проводячи ряд дослідів намагаються дізнатися за допомогою чого вони можуть пересуватися по поверхні водойми. Створюють мультимедійну презентацію, публікацію (буклет) та інтерактивний веб-сайт. По завершенню проекту готують вечір «Фізика за склянкою чаю», під час якого розповідають про оточуючі їх природні явища та пояснюють їх фізично, демонструють цікаві досліди, вказують на красу та гармонію в природі. Лабораторне заняття 3

#### Наочне подання інформації засобами SMART Board (4 год.)

#### План заняття:

#### 1. Мета заняття:

- Сформувати у студентів вміння та навички щодо створення засобів подання інформації у програмі SMART Board.
- 2. Питання, які повинні бути розглянуті та засвоєні на занятті:
  - Наочний супровід подання навчальної інформації засобами SMART Board.
  - Створення засобів подання інформації в середовищі SMART Board.
  - Напрями застосування інтерактивної дошки SMART Board у навчальному процесі.
- 3. Завдання на лабораторне заняття:
  - 1. Відкрити файл під назвою лаб\_роб 2.
  - 2. На 8-9 слайдах відобразити різницю між столами з переміщенням відповідних предметів на певний стіл.

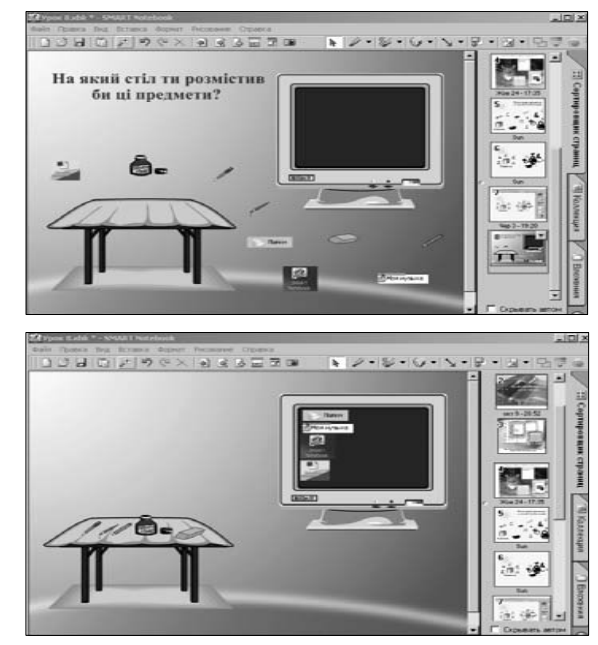

- Продемонструвати переміщення предметів, записавши його у файл стіл та розмістивши у вкладці Вложение
- 4. В цій же вкладці розмістити створений навчальний анімаційний файл із під'єднанням периферійних пристроїв. При створенні використовувати додатково інструменти затінювання, підсвічування, збільшування та фотографування.
- Скласти в додатку SMART Notebook індивідуальний звіт про виконання лабораторної роботи (додаток до звіту – створений комплексний засіб подання навчальної інформації в середовищі SMART Board).

#### ЗВІТ ПРО ВИКОНАННЯ ЛАБОРАТОРНОЇ РОБОТИ № 3

#### на тему «Наочне подання навчальної інформації засобами SMART Board»

| ПІБ студента |  |
|--------------|--|
|              |  |

Група

Дата

Бали тестового завдання

- Якими командами треба скористатися для приєднання до SMART Notebook копії будь-якого файла?
- 2) Для запису навчального матеріалу у анімаційний файл потрібно:
- 3) Для перегляду відео файлу необхідно:
- 4) Як викликати на екран панель інструментів Средство записи?
- 5) Відеопрогравач SMART дає можливість:

Звіт склав \_\_\_\_\_ Звіт зараховано з балом \_\_\_\_\_ (підпис викладача)

4. Тестовий контроль знань.

#### 5. Рекомендована література:

 Методика застосування технології SMART Board у навчальному процесі: Навч. посіб. / Упоряд. Г.Ф.Бонч-Бруєвич, В.О.Абрамов, Т.І.Носенко – К.: КМПУ ім. Б.Д.Грінченка, 2007. – 102 с.

#### 4. Тестовий контроль знань.

#### 5. Рекомендована література:

- 50нч-Бруєвич Г.Ф. Технічні засоби навчання з використанням інформаційних комп'ютерних технологій: Навч. посіб. – К.: КМПУ імені Б.Д.Грінченка, 2007. – 64 с.
- Бонч-Бруєвич Г.Ф. Методологічні засади тестового контролю на базі інформаційних технологій: Навч. посіб. – К.: КМПУ імені Б.Д.Грінченка, 2007. – 44 с.

#### Лабораторне заняття 15

Розробка структури і змісту навчального проекту за обраною темою (8 год.)

#### План заняття:

#### 1. Мета заняття:

- Надати студентам сучасне розуміння проектно-дослідницького методу навчання.
- Сформувати у студентів вміння та навички щодо розробки структури і змісту навчального проекту за обраною темою.
- Дослідити можливості використання офісних та інформаційнокомунікаційних технологій в навчальному процесі (на уроках і позаурочній діяльності).

#### 2. Питання, які повинні бути розглянуті та засвоєні на занятті:

- Визначення й призначення навчального проекту.
- Дидактичні функції навчального проекту.
- Методологічні засади розробки структури і змісту навчального проекту.
- Педагогічна доцільність обрання офісних та інформаційно-комунікаційних

Група \_\_\_\_\_ Дата \_\_\_\_\_

Бали тестового завдання

#### Додаток: Система оцінювання тестових завдань

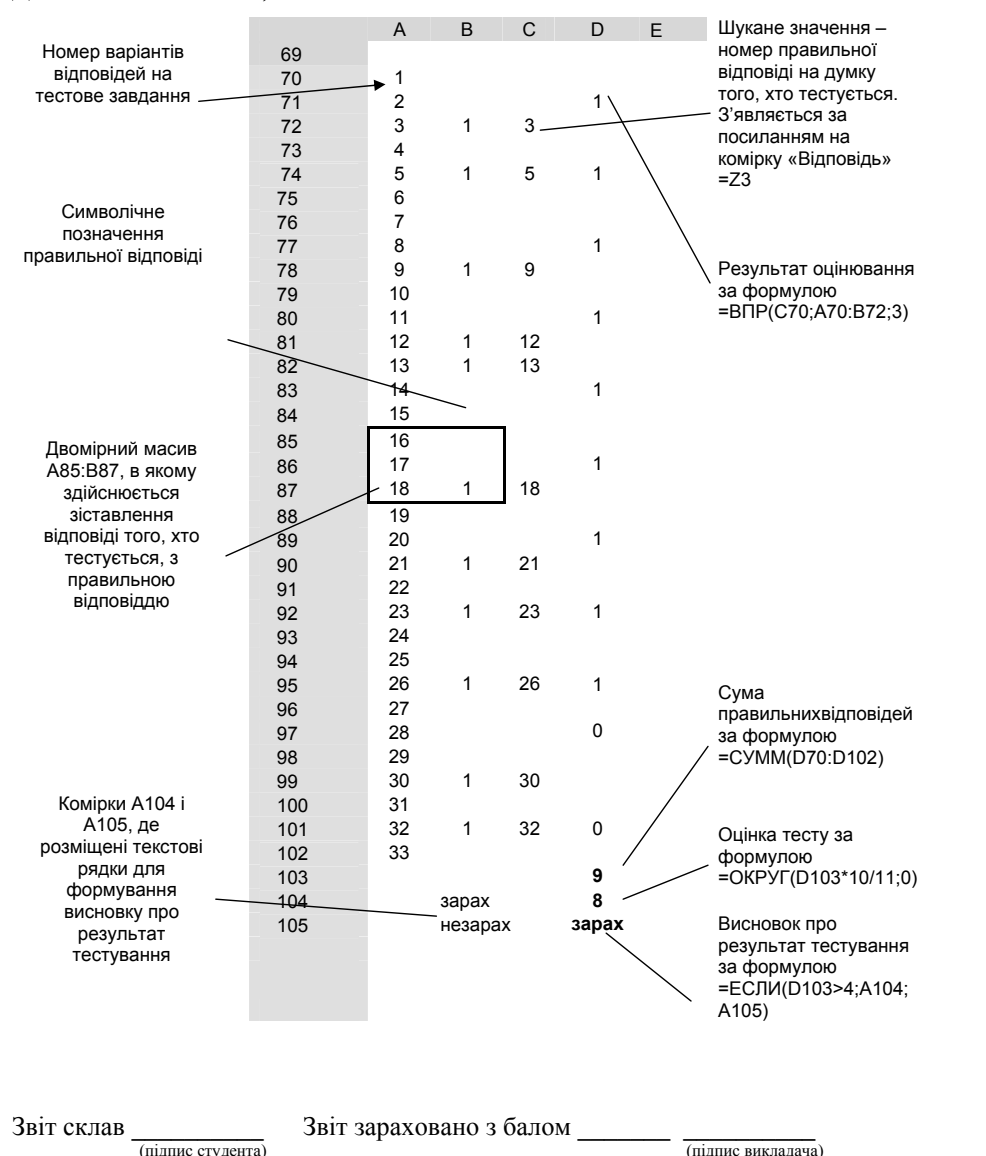

Лабораторне заняття 4

Робота з документами в текстовому редакторі Microsoft Office Word (4 год.)

#### План заняття:

#### 1. Мета заняття:

- Сформувати вміння та навички щодо дій з документами в текстовому редакторі Word.
- Провести дослідження процедур з документами в текстовому редакторі Word.
- Сформувати у студентів вміння та навички щодо дій з таблицями та оброблення табличних даних у середовищі Word.

#### 2. Питання, які повинні бути розглянуті та засвоєні на занятті:

- Завантаження текстового редактора Word.
- Структура вікна текстового редактора Word.
- Створення, збереження документа Word, введення і редагування тексту.
- Форматування тексту і сторінок документа.
- Можливості текстового редактора Word щодо створення таблиць.
- Форматування, редагування і оброблення табличних даних. Оформлення таблиць.

#### 3. Завдання на лабораторне заняття:

- 1. Створити документ, що складається з чотирьох сторінок. Так, щоб друга сторінка мала альбомну орієнтацію, а всі інші книжну.
- На першій сторінці наберіть свою автобіографію (не менше 5 речень). Оформіть її у вигляді трьох колонок різної ширини з роздільником.
- 3. На другій сторінці наберіть вирази і формули: H<sub>2</sub>O, C<sub>2</sub>H<sub>3</sub>, x<sup>5</sup>- cos<sup>2</sup>(π+35<sup>0</sup>),  $x \notin (-\infty;3)$ ; ∀ $x \neq ∠30^{\circ}$  та створіть набір малюнків

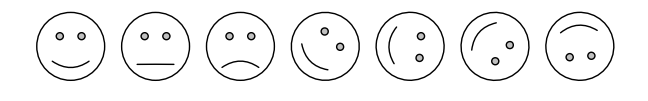

4. На третій сторінці створіть запрошення для друзів. Рамочка на сторінці у вигляді повітряних кульок, в якості Подложки використати квіти. Запрошення створити, як на рисунку.

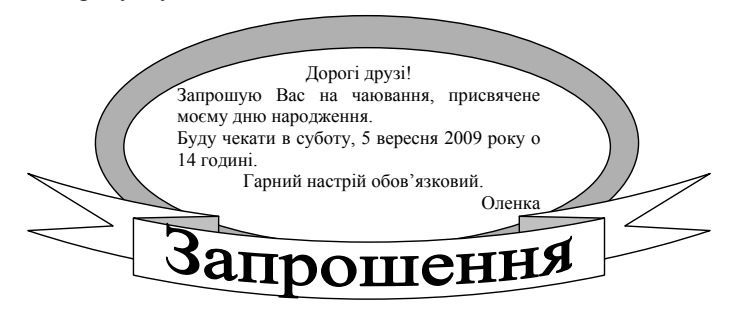

- 5. За допомогою табуляції з заповнювачем у вигляді крапок на четвертій сторінці створити зміст документу. Наприклад:
  - Автобіографія......1
- 6. Розташуйте на всіх сторінках документа окрім першої зверху зліва номер сторінок у вигляді римських цифр.
- 7. В нижньому колонтитулі наберіть ваше прізвище, ім'я та шифр групи.
- 8. До верхнього колонтитула введіть час та дату відкриття документа, що будуть оновлюватись автоматично.
- 9. Створіть автозаміну словосполучення "ПК" на "персональний комп'ютер".
- 10. Збережіть документ у файлі форматування. doc та продемонструйте викладачеві.
- 11. Скласти в редакторі Word індивідуальний звіт про виконання лабораторної роботи.

#### ЗВІТ ПРО ВИКОНАННЯ ЛАБОРАТОРНОЇ РОБОТИ № 4

на тему "Робота з документами в текстовому редакторі Word"

ПІБ студента

Група

|                                                                                        |    | соціальне обслуговування, соціодраму                                |    |
|----------------------------------------------------------------------------------------|----|---------------------------------------------------------------------|----|
|                                                                                        | 27 | Превентивний метод, соціальну терапію, соціодраму, группу підтримки |    |
| 10 Соціально-                                                                          | 28 | Соціальних методів                                                  |    |
| економічний метод<br>відноситься до                                                    | 29 | Соціально-педагогічних                                              | 30 |
| групи                                                                                  | 30 | Психологічних                                                       |    |
|                                                                                        | 31 | Соціальних                                                          |    |
| <ol> <li>Методи як</li> <li>елемент соціального</li> <li>виховання належать</li> </ol> | 32 | Педагогічних                                                        | 32 |
| до групи                                                                               | 33 | Соціально-педагогічних                                              |    |
|                                                                                        | Π  | · · · · · · · · · · · · · · · · · · ·                               |    |

#### Посилання на комірку з оцінкою тесту

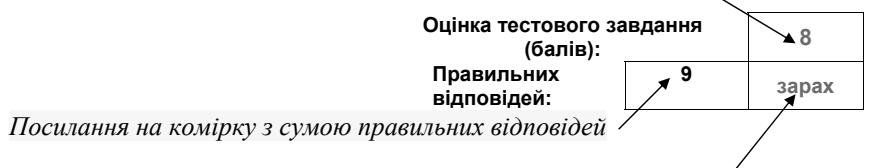

Посилання на комірку з висновком про результат тестування

4. Провести тестування у навчальній групі за створеними тестовими завданнями.

5. Визначити рейтинг тих, хто проходив тестування, засобами пакету Microsoft Office.

6. Створити відповідний файл і зберегти його у своїй папці.

7. Скласти в редакторі Word індивідуальний звіт про виконання лабораторної роботи (додаток до звіту – система оцінювання тестових завдань).

# ЗВІТ ПРО ВИКОНАННЯ ЛАБОРАТОРНОЇ РОБОТИ № 14

на тему "Формування системи оцінювання тестового завдання" ПІБ студента

|                                                              | 10                                                                                                    | Експертний прогноз, педагогічне                                                         |    |  |  |
|--------------------------------------------------------------|----------------------------------------------------------------------------------------------------|-----------------------------------------------------------------------------------------|----|--|--|
| 4 Пелагогінна                                                |                                                                                                    | спостереження, моніторинг                                                               |    |  |  |
| діагностика<br>включає:                                      | 11                                                                                                    | Природний експеримент, діагностичний навчаючий експеримент, переконання                 | 12 |  |  |
|                                                              | 12                                                                                                    | Педагогічне спостереження, природний експеримент                                        |    |  |  |
|                                                              | 13                                                                                                    | Психодіагностичні, психотерапії,<br>психокорекційні, психологічного<br>консультування   |    |  |  |
| <ol> <li>Психологічні<br/>методи поділяють<br/>на</li> </ol> | 14                                                                                                    | 14 Психодіагностичні, психотерапії, психокорекційні                                     |    |  |  |
| на                                                           | 15 Психодіагностичні, психотерапії,<br>психокорекційні, психологічного<br>консультування і методи впливу |                                                                                         |    |  |  |
|                                                              | 16                                                                                                    | Почуття, поведінку, організацію<br>діяльності                                           |    |  |  |
| <ol> <li>Методи впливу<br/>розрізняють на</li> </ol>         | 17                                                                                                    | 17 Спілкування, поведінку, організацію діяльності                                       |    |  |  |
|                                                              | 18                                                                                                    | Поведінку, почуття, свідомість                                                          |    |  |  |
| 7. Методи                                                    | 19                                                                                                    | Соціальних методів                                                                      |    |  |  |
| соціально-<br>педагогічної                                   | 20                                                                                                    | Педагоічних методів                                                                     | 21 |  |  |
| взаємодії відносять<br>до                                    | 21                                                                                                    | Соціально-педагогічних методів                                                          |    |  |  |
|                                                              | 22                                                                                                    | Методів психотерапії                                                                    |    |  |  |
| о. Соціально-<br>психологічний<br>тренінг відносять          | 23                                                                                                    | Психокорекційних                                                                        | 23 |  |  |
| до                                                           | 24                                                                                                    | Психодіагностичних                                                                      |    |  |  |
| 9. Методи<br>соціальної<br>профілактики                      | 25                                                                                                    | Превентивний метод, соціальну терапію,<br>соціальне обслуговування, группу<br>пілтримки | 26 |  |  |
| включають                                                    | 26                                                                                                    | Превентивний метод, соціальну терапію,                                                  |    |  |  |

|                  | Дата                                                                                     |
|------------------|------------------------------------------------------------------------------------------|
|                  | Бали тестового завдання                                                                  |
| 1)               |                                                                                          |
| 1)               | Вікно текстового редактора Word має таку структуру:                                      |
| 2)               | Для збереження документа Word належить:                                                  |
| 3)               | Редагування і форматування тексту здійснюється так:                                      |
| 4)               | Графічні об'єкти можна форматувати таким чином:                                          |
| 5)               | Для того щоб встановити інтервали між символами у формулі належить:                      |
| Зві<br><b>4.</b> | т склав Звіт зараховано з балом (підпис викладача) (підпис викладача) (підпис викладача) |
| 5.               | Рекомендована література:                                                                |
|                  | - Інформатика: Комп'ютерна техніка. Комп'ютерні технології: Підручник                    |
|                  | для студентів вищих навчальних закладів / За ред О.І. Пушкаря. – К.:                     |
|                  | Видавничий центр «Академія», 2003. – 704 с. (Альма-матер).                               |
|                  |                                                                                          |

Створення засобів подання інформації в редакторі Microsoft Office Word (4 год.)

# План заняття:

# 1. Мета заняття:

 Сформувати вміння та навички щодо створення засобів подання інформації в текстовому редакторі Word.

# 2. Питання, які повинні бути розглянуті та засвоєні на занятті:

 Розроблення структури навчального елемента в текстовому редакторі Word.

- Дослідження можливостей текстового редактора Word щодо створення засобів подання інформації.
- Форматування, редагування і оформлення інформаційних об'єктів в текстовому редакторі Word.

#### 3. Завдання на лабораторне заняття:

Засобами Microsoft Word створіть:

1. Документ, що міститиме наступну об'яву:

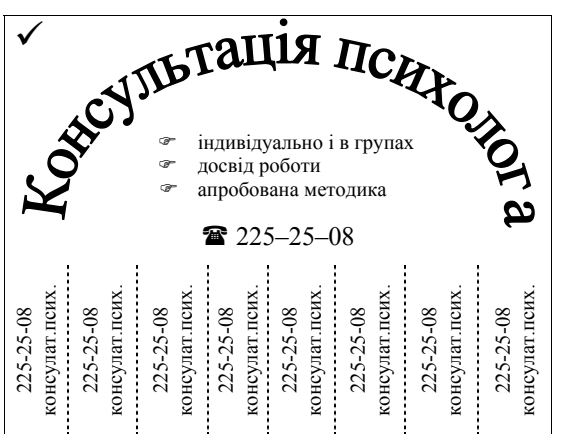

# 2. Календар місяця

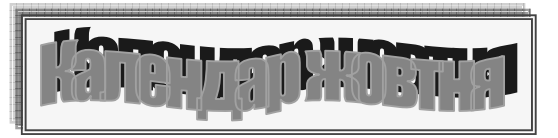

| Set.   | N₂ | Лиі       | Тижні |    |    |    |    | <u> </u>       |
|--------|----|-----------|-------|----|----|----|----|----------------|
|        | пп | Дш        | 1     | 2  | 3  | 4  | 5  | $\square$      |
| ALE A  | 1  | Понеділок |       | 5  | 12 | 19 | 26 | S C            |
| WT THE | 2  | Вівторок  |       | 6  | 13 | 20 | 27 | AT S           |
|        | 3  | Середа    |       | 7  | 14 | 21 | 28 |                |
|        | 4  | Четвер    | 1     | 8  | 15 | 22 | 29 |                |
|        | 5  | П'ятниця  | 2     | 9  | 16 | 23 | 30 |                |
| 23     | 6  | Субота    | 3     | 10 | 17 | 24 | 31 | and the second |
| 25     | 7  | Неділя    | 4     | 11 | 18 | 25 |    | THE CONTRACTOR |

3. Шаблон *Грамоти* для нагородження студентів, які перемогли у інститутському конкурсі «Соціальний педагог – моє покликання!»

- Методика розроблення вагових коефіцієнтів для тестових завдань.
- Можливості пакету Microsoft Office щодо організації і проведення рейтингової оцінки успішності тих, хто навчається.

#### 4. Завдання на лабораторне заняття:

1. Для тестових завдань, що були створені на попередньому занятті, розробити вагові коефіцієнти.

- 2. Розробити систему оцінювання тестових завдань.
- 3. Завершити створення тесту, оформивши його наступним чином:

| Вид контролю: |  |  |  |
|---------------|--|--|--|
|               |  |  |  |

Тестовий контроль за темою

Дата:

Група: СПб-1-09-4.0д ПІБ студента: Тестове завдання №

Уважно прочитайте твердження або запитання, виберіть серед варіантів відповідей вірне

продовження або вірну відповідь, її номер знесіть до комірки "Відпов."

| Запитання                                            |   | Варіанти відповідей                                                    |   |  |  |
|------------------------------------------------------|---|------------------------------------------------------------------------|---|--|--|
| 1. Основні метоли                                    | 1 | Соціальні, педагогічні і психологічні                                  | 3 |  |  |
| роботи соціальних педагогів поділяють                | 2 | Соціально-педагогічні, педагогічні і психологічні                      |   |  |  |
| на                                                   | 3 | Соціально-педагогічні, педагогічні, соціальні, психологічні            |   |  |  |
|                                                      | 4 | Організаційні методи і педагогічна<br>діагностика                      |   |  |  |
| 2. До педагогічних<br>методів належать:              | 5 | Виховання, навчання, організаційні<br>методи і педагогічна діагностика | 5 |  |  |
|                                                      | 6 | Виховання, навчання, організаційні методи і словесні                   |   |  |  |
|                                                      | 7 | Соціально-педагогічних методів                                         |   |  |  |
| 3. Метод соціальної<br>діагностики<br>відноситься до | 8 | Педагогічних методів                                                   | 9 |  |  |
|                                                      | 9 | Соціальних методів                                                     |   |  |  |

Бали тестового завдання

1) Яке застосування тестів у педагогіці і психології?

2) Що таке тестування?

3) На які типи поділяють тестові завдання?

4) Тестові завдання поділяють на \_\_\_\_\_i

5) Назвіть форми подання тестового завдання.

Додаток: Тестові завдання на тему «...»

Звіт склав \_\_\_\_\_\_ Звіт зараховано з балом \_\_\_\_\_\_ (підпис викладача)

#### 4. Тестовий контроль знань.

#### 5. Рекомендована література:

 Бонч-Бруєвич Г.Ф. Технічні засоби навчання з використанням інформаційних комп'ютерних технологій: Навч. посіб. – К.: КМПУ імені Б.Д.Грінченка, 2007. – 64 с.

форм.

 Бонч-Бруєвич Г.Ф. Методологічні засади тестового контролю на базі інформаційних технологій: Навч. посіб. – К.: КМПУ імені Б.Д.Грінченка, 2007. – 44 с.

#### Лабораторне заняття 14

Формування системи оцінювання тестового завдання (4 год.)

#### План заняття:

#### 1. Мета заняття:

- Сформувати у студентів вміння та навички щодо створення системи оцінювання тестового завдання.
- 2. Питання, які повинні бути розглянуті та засвоєні на занятті:
  - Система оцінювання тестових завдань.

4. Скласти в редакторі Word індивідуальний звіт про виконання лабораторної роботи.

#### ЗВІТ ПРО ВИКОНАННЯ ЛАБОРАТОРНОЇ РОБОТИ № 5

# на тему " Створення засобів подання інформації в редакторі

Microsoft Office Word "

ПІБ студента

Група

Дата \_\_\_\_\_

Бали тестового завдання

- 1) Як зображення екрану перенести в документ як об'єкт?
- 2) Як вставити примітку і виноску?
- 3) Що потрібно зробити, щоб картинку було зручно переміщати?
- 4) 3 об'єктами можна виконувати такі дії:
- 5) Способи створення таблиць:

#### 4. Тестовий контроль знань.

#### 5. Рекомендована література:

- Інформатика: Комп'ютерна техніка. Комп'ютерні технології: Підручник для студентів вищих навчальних закладів / За ред.. О.І. Пушкаря. – К.: Видавничий центр «Академія», 2003. – 704 с. (Альма-матер).
- Морзе Н.В. Методика навчання інформатики: Навч. посіб.: У З ч. / За ред..
   М.І.Жалдака. К.: Навчальна книга, 2004. Ч. ІІ: Методика навчання інформаційних технологій. 287 с.

#### Лабораторне заняття 6

Робота з документами в табличному процесорі Microsoft Office Excel (4 год.)

#### План заняття:

#### 1. Мета заняття:

- Сформувати у студентів вміння та навички щодо дій з документами у табличному процесорі Excel.
- Провести дослідження процедур з документами у табличному процесорі Excel.

#### 2. Питання, які повинні бути розглянуті та засвоєні на занятті:

- Завантаження табличного процесора Excel.
- Структура основного вікна табличного процесора Excel.
- Формування робочого аркуша Excel.
- Найменування та перейменування робочого аркуша Excel.
- Введення тексту і його форматування.
- Створення і редагування таблиць.
- Робота з книгами Excel.

#### 3. Завдання на лабораторне заняття:

Завантажте редактор електронних таблиць Microsoft Excel.

1. Створіть на Листі 1 шаблон для обчислення виразів за відомим коефіцієнтами **A** та **B**:

| 🖾 Microsoft Excel - Простейшие формулы.xls [Только для чтения] |                                                             |         |            |          |    |              |                     |  |  |
|----------------------------------------------------------------|-------------------------------------------------------------|---------|------------|----------|----|--------------|---------------------|--|--|
|                                                                | 🔊 Файл Правка Вид Вставка Формат Сервис Данные Окно Справка |         |            |          |    |              |                     |  |  |
|                                                                | □ ☞ ■ 昌 ● ┗ ♥ 以 № 絶 ダ い・ロ・ 箋 Σ ≉ 計 計 [                      |         |            |          |    |              |                     |  |  |
| Ari                                                            | al Cyr                                                      | - 1     | о - жи     | к ц ≣    |    | <b>9 %</b> ( | 100 <b>*</b> ,8 ,00 |  |  |
| _                                                              | G31                                                         | -       | =          |          |    |              |                     |  |  |
|                                                                | A                                                           | В       | С          | D        | E  | F            | G                   |  |  |
| 1                                                              | Создайте                                                    | свой пр | остейший і | алькулят | op |              |                     |  |  |
| 2                                                              |                                                             |         |            |          |    |              |                     |  |  |
| 3                                                              | Число А=                                                    |         |            |          |    |              |                     |  |  |
| 4                                                              | Число В=                                                    |         |            |          |    |              |                     |  |  |
| 5                                                              |                                                             |         |            |          |    |              |                     |  |  |
| 6                                                              | A+B=                                                        |         |            |          |    |              |                     |  |  |
| 7                                                              | A-B=                                                        |         |            |          |    |              |                     |  |  |
| 8                                                              | A*B=                                                        |         |            |          |    |              |                     |  |  |
| 9                                                              | A/B=                                                        |         |            |          |    |              |                     |  |  |
| 10                                                             |                                                             |         |            |          |    |              |                     |  |  |

| відносять до                         |    |                                                                                   |
|--------------------------------------|----|-----------------------------------------------------------------------------------|
|                                      | 21 | Соціально-педагогічних методів                                                    |
|                                      | 22 | Методів психотерапії                                                              |
| 8. Соціально-<br>психологічний       | 23 | Психокорекційних                                                                  |
| тренинг відносять до                 | 24 | Психодіагностичних                                                                |
| 0 M                                  | 25 | Превентивний метод, соціальну терапію, соціальне обслуговування, группу підтримки |
| 9. Методи соціальної<br>профілактики | 26 | Превентивний метод, соціальну терапію,<br>соціальне обслуговування, соціодраму    |
| включають                            | 27 | Превентивний метод, соціальну терапію, соціодраму, группу підтримки               |
| 10. Co. 10                           | 28 | Соціальних методів                                                                |
| 10. Соціально-<br>економічний метод  | 29 | Соціально-педагогічних                                                            |
| відноситься до групи                 | 30 | Психологічних                                                                     |
| 11 Mozoru av                         | 31 | Соціальних                                                                        |
| 11. методи як<br>елемент соціального | 32 | Педагогічних                                                                      |
| виловання належать<br>до групи       | 33 | Соціально-педагогічних                                                            |

4. Створити відповідний файл і зберегти його у своїй папці.

5. Скласти в редакторі Word індивідуальний звіт про виконання лабораторної роботи (додаток до звіту – тестові завдання).

# ЗВІТ ПРО ВИКОНАННЯ ЛАБОРАТОРНОЇ РОБОТИ № 13

#### на тему "Створення тестового завдання"

ПІБ студента

Група

Дата

| Запитання                                             | Варіанти відповідей |                                                                                                    |  |  |  |  |
|-------------------------------------------------------|---------------------|----------------------------------------------------------------------------------------------------|--|--|--|--|
| 1. Основні методи                                     | 1                   | Соціальні, педагогічні і психологічні                                                                 |  |  |  |  |
| роботи соціальних<br>педагогів поділяють              | 2                   | Соціально-педагогічні, педагогічні і психологічні                                                     |  |  |  |  |
| на                                                    | 3                   | Соціально-педагогічні, педагогічні, соціальні, психологічні                                           |  |  |  |  |
|                                                       | 4                   | Організаційні методи і педагогічна діагностика                                                        |  |  |  |  |
| 2. До педагогічних<br>методів належать:               | 5                   | Виховання, навчання, організаційні методи і педагогічна діагностика                                   |  |  |  |  |
|                                                       | 6                   | Виховання, навчання, організаційні методи і<br>словесні                                               |  |  |  |  |
|                                                       | 7                   | Соціально-педагогічних методів                                                                        |  |  |  |  |
| 3. Метод соціальної<br>діагностики<br>відносить ся до | 8                   | Педагогічних методів                                                                                  |  |  |  |  |
| bigiloen iben go                                      | 9                   | Соціальних методів                                                                                    |  |  |  |  |
|                                                       | 10                  | Експертний прогноз, педагогічне<br>спостереження, моніторинг                                          |  |  |  |  |
| 4. Педагогічна<br>ліагностика включає:                | 11                  | Природний експеримент, діагностичний навчаючий експеримент, переконання                               |  |  |  |  |
|                                                       | 12                  | Педагогічне спостереження, природний експеримент                                                      |  |  |  |  |
|                                                       | 13                  | Психодіагностичні, психотерапії,<br>психокорекційні, психологічного                                   |  |  |  |  |
| 5. Психологічні<br>методи поділяють на                | 14                  | Психодіагностичні, психотерапії,<br>психокорекційні                                                   |  |  |  |  |
|                                                       | 15                  | Психодіагностичні, психотерапії,<br>психокорекційні, психологічного<br>консультування і методи впливу |  |  |  |  |
|                                                       | 16                  | Почуття, поведінку, організацію діяльності                                                            |  |  |  |  |
| 6. Методи впливу<br>розрізняють на                    | 17                  | Спілкування, поведінку, організацію діяльності                                                        |  |  |  |  |
|                                                       | 18                  | Поведінку, почуття, свідомість                                                                        |  |  |  |  |
| 7. Методи організації<br>соціально-                   | 19                  | Соціальних методів                                                                                    |  |  |  |  |
| педагогічної взаємодії                                | 20                  | Педагоічних методів                                                                                   |  |  |  |  |

Перейменуйте Лист 1 в Калькулятор.

- 2. На листі Калькулятор встановіть:
  - Заборону введення в комірку В4 значення 0. Виводити відповідне повідомлення з поясненням, при спробі введення 0.
  - Умовне форматування на діапазон комірок В6:В9, за яким всі від'ємні числа зображатимуться червоним кольором, 20 розміром шрифту на жовтому фоні.
- 3. На Листі 2 створіть наступну таблицю:

| Банк "АВАЛЬ" |         |                 |                   |  |  |  |  |  |
|--------------|---------|-----------------|-------------------|--|--|--|--|--|
| Дата         |         | Курс            |                   |  |  |  |  |  |
| Операція     |         | Сума<br>клієнта | Сума до<br>видачі |  |  |  |  |  |
| Купит        | и в грн |                 |                   |  |  |  |  |  |
| Продати      |         |                 |                   |  |  |  |  |  |
| в ум.        | .0Д.    |                 |                   |  |  |  |  |  |

Перейменуйте Лист 2 в Обмінний пункт.

- 4. Забезпечте автоматизацію розрахунків на листі Обмінний пункт наступним чином: якщо ввести дані про суму клієнта щодо покупки чи продажу валюти, у відповідних комірках з'явиться грошовий еквівалент за курсом введеним вище, разом з зазначенням назви грошової одиниці.
- 5. На Листі 3 оформіть таблицю (в яку внесено склад продуктів на одну порцію) таким чином, щоб увівши загальну кількість порцій, одержати їх підсумкову вартість. Лист 3 перейменувати.

|   | A                                | В                | С               | D          | E          | F             |  |  |  |
|---|----------------------------------|------------------|-----------------|------------|------------|---------------|--|--|--|
| 1 | Плов з кальмарів                 |                  |                 |            |            |               |  |  |  |
| 2 | Кількість порцій Вартість (грн.) |                  |                 |            |            |               |  |  |  |
| 3 | N≏                               | Продукт          | Одна порція (г) | Всього (г) | За 100 г.  | Всього (грн.) |  |  |  |
| 4 | 1                                | Кальмари         | 48              |            | 4          |               |  |  |  |
| 5 | 2                                | Цибуля           | 17              |            | 0,2        |               |  |  |  |
| 6 | 3                                | Морква           | 9               |            | 0,1        |               |  |  |  |
| 7 | 4                                | Рис              | 12              |            | 0,2        |               |  |  |  |
| 8 | 5                                | Соняшникова олія | 8               |            | 0,4        |               |  |  |  |
| 9 |                                  |                  |                 | Підсүмков  | а вартість |               |  |  |  |

- Перевірити правильність оформлення таблиці, одержавши вартість 3.04 грн. за 2 порції.
- 7. Скласти в Excel індивідуальний звіт про виконання лабораторної роботи.

#### ЗВІТ ПРО ВИКОНАННЯ ЛАБОРАТОРНОЇ РОБОТИ № 6

на тему "Робота з документами в табличному процесорі Microsoft Office

Excel"

ПІБ студента

Група

Дата

Бали тестового завдання

- 1) Що таке електронна таблиця і яке її призначення?
- 2) З чого складається робоча книжка?
- 3) Щоб задати чи змінити формат відображення чисел потрібно:
- 4) Як розграфити таблицю, задати колір коміркам і шрифту?
- 5) Що зображено в комірці після введення в неї формули? Як побачити формулу?

Звіт склав \_\_\_\_\_ Звіт зараховано з балом \_\_\_\_\_ (підпис викладача)

4. Тестовий контроль знань.

#### 5. Рекомендована література:

 Інформатика: Комп'ютерна техніка. Комп'ютерні технології: Підручник для студентів вищих навчальних закладів / За ред.. О.І. Пушкаря. – К.: Видавничий центр «Академія», 2003. – 704 с. (Альма-матер).

- Інформатика: Комп'ютерна техніка. Комп'ютерні технології: Підручник для студентів вищих навчальних закладів / За ред.. О.І. Пушкаря. – К.: Видавничий центр «Академія», 2003. – 704 с. (Альма-матер).
- Морзе Н.В. Методика навчання інформатики: Навч. посіб.: У З ч. / За ред..
   М.І.Жалдака. К.: Навчальна книга, 2004. Ч. II: Методика навчання інформаційних технологій. 287 с.

Лабораторне заняття 13 Створення тестового завдання (4 год.)

#### План заняття:

#### 1. Мета заняття:

- Сформувати у студентів вміння та навички щодо створення тестових завдань.

#### 2. Питання, які повинні бути розглянуті та засвоєні на занятті:

- Принципи і етапи розробки тестових завдань.
- Рівні і форми тестових завдань.
- Методика створення тестових завдань засобами пакету Microsoft Office.

#### 3. Завдання на лабораторне заняття:

1. Визначити тему і скласти основні питання для створення тестових завдань для перевірки знань соціального педагога.

2. Обрати рівень і форму тестових завдань (рекомендовано закритої форми з множинним вибором, які й подано у зразку).

 Скласти тестові завдання (до 30 шт.) за обраними темою, рівнем і формою. Наприклад, запитання для створення тестового завдання із класифікації основних методів, які використовуються соціальним педагогом можна запропонувати такі:

- 2. Опрацювати об'єкти на кожному слайді, використовуючи анімаційні ефекти, послідовність виходу, швидкість, час.
- 3. Застосувати ефекти для зміни слайдів.
- Провести репетицію показу для виставлення часу перегляду кожного слайду.
- 5. Зберегти та продемонструвати власну навчальну презентацію.
- Скласти індивідуальний звіт про виконання лабораторної роботи (додаток до звіту – власна навчальна презентація).

#### ЗВІТ ПРО ВИКОНАННЯ ЛАБОРАТОРНОЇ РОБОТИ № 12

#### на тему "Створення презентації в програмі Microsoft Office PowerPoint"

ПІБ студента

Група

Дата

Бали тестового завдання \_\_\_\_\_

- 1) Створення навчальної презентації передбачає такі етапи:
- 2) Навчальна презентація повинна мати таку структуру:
- 3) Для підготовки до показу презентації належить:
- 4) Демонстрація слайдів може здійснюватися у такі способи:
- 5) Для чого призначена кнопка керування показом і де вона  $\epsilon$ ?
- 6) Як і для чого можна спакувати презентацію?

Додаток: Навчальна презентація (назва та ім'я файла).

Звіт склав

Звіт зараховано з балом \_\_\_\_\_

(пілпис виклалача)

4. Тестовий контроль знань.

(підпис студента)

5. Рекомендована література:

#### Лабораторне заняття 7

Опрацювання числової інформації засобами Microsoft Office Excel (4 год.)

#### План заняття:

#### 1. Мета заняття:

- Сформувати у студентів вміння та навички щодо обчислення у табличному процесорі Excel.
- Провести дослідження процедур з обчислення у табличному процесорі Excel.

#### 2. Питання, які повинні бути розглянуті та засвоєні на занятті:

- Введення чисел.
- Введення формул в Excel.
- Організація розрахунків за формулами.
- Майстер функцій.
- Автододавання. Автообчислення в Excel.

#### 3. Завдання на лабораторне заняття:

1. У своїй папці створити документ Excel і назвати його ЛЗ\_Ex7

2. Створити три таблиці про результати контролю успішності студентів за перший семестр:

Таблиця 1 - Результати контролю успішності студентів за місяцями (у абсолютних показниках).

Таблиця 2 - Середній бал за місяцями.

Таблиця 3 - Результати контролю успішності студентів за місяцями (у відносних показниках).

3. За даними Таблиці 1 здійснити відповідні обчислення в усіх таблицях.

- 4. Здійснити форматування і редагування таблиць.
- 5. Після завершення роботи зберегти файл у папці.

#### Таблиця 1

Результати контролю успішності студентів за місяцями (у абсолютних показниках)

| Nº | № Кількість учнів                            |    | Місяці  |          |         |         |  |
|----|----------------------------------------------|----|---------|----------|---------|---------|--|
| пп |                                              |    | жовтень | листопад | грудень | семестр |  |
| 1  | Кількість студентів, що отримали "А"=5       | 8  | 9       | 8        | 7       | 32      |  |
| 2  | Кількість студентів, що отримали<br>"B,C"=4  | 14 | 15      | 18       | 21      | 68      |  |
| 3  | Кількість студентів, що отримали<br>"D,E"=3  | 8  | 7       | 6        | 5       | 26      |  |
| 4  | Кількість студентів, що отримали<br>"FX,F"=2 | 3  | 2       | 1        | 0       | 6       |  |
|    | Всього студентів                             | 33 | 33      | 33       | 33      | 132     |  |

#### Таблиця 2

| Середній бал за місяцями |          |         |          |         |               |  |  |
|--------------------------|----------|---------|----------|---------|---------------|--|--|
| Місяці                   | вересень | жовтень | листопад | грудень | За<br>семестр |  |  |
| Середній бал             | 3,82     | 3,94    | 4,00     | 4,06    | 3,95          |  |  |

Таблиця 3 Результати контролю услішності студентів за місяцями (у відносних показниках)

| тезультати контролю успшності студенть за місяцями (у відносних показниках) |                                              |          |         |          |         |         |
|-----------------------------------------------------------------------------|----------------------------------------------|----------|---------|----------|---------|---------|
| N⁰                                                                          | Кількість учнів                              | Місяці   |         |          |         | Зa      |
| пп                                                                          |                                              | вересень | жовтень | листопад | грудень | семестр |
| 1                                                                           | Кількість студентів, що отримали "А"=5       | 24,24%   | 27,27%  | 24,24%   | 21,21%  | 24,24%  |
| 2                                                                           | Кількість студентів, що отримали<br>"В С"=4  | 42 42%   | 45 45%  | 54 55%   | 63 64%  | 51 52%  |
| 3                                                                           | Кількість студентів, що отримали<br>"D,E"=3  | 24,24%   | 21,21%  | 18,18%   | 15,15%  | 19,70%  |
| 4                                                                           | Кількість студентів, що отримали<br>"FX,F"=2 | 9,09%    | 6,06%   | 3,03%    | 0,00%   | 4,55%   |

6. Скласти в Excel індивідуальний звіт про виконання лабораторної роботи.

# ЗВІТ ПРО ВИКОНАННЯ ЛАБОРАТОРНОЇ РОБОТИ № 7

на тему "Опрацювання числової інформації засобами Microsoft Office Excel"

ПІБ студента

Група

Дата

Бали тестового завдання \_\_\_\_\_

- 1) Для зміни формату числа необхідно:
- 2) В Excel використовують такі типи адрес (посилань) комірок:

Морзе Н.В. Методика навчання інформатики: Навч. посіб.: У З ч. / За ред..
 М.І.Жалдака. – К.: Навчальна книга, 2004. – Ч. II: Методика навчання інформаційних технологій. – 287 с.

#### Лабораторне заняття 12

Створення презентації в програмі Microsoft Office PowerPoint (4 год.)

#### План заняття:

#### 1. Мета заняття:

- Провести дослідження процедури створення навчальної презентації у програмі PowerPoint.
- Сформувати у студентів вміння та навички щодо створення навчальної презентації у програмі PowerPoint.

# 2. Питання, які повинні бути розглянуті та засвоєні на занятті:

- Призначення і планування навчальної презентації.
- Методика створення навчальної презентації на основі порожньої та її збереження.
- Форматування об'єктів: фрагментів тексту, таблиць, діаграм, рисунків та ін.
- Застосування фону на слайдах, ефектів анімації, використання гіперпосилань.
- Керування показом та виставлення часових інтервалів.
- Демонстрація навчальної презентації.

# 3. Завдання на лабораторне заняття:

1. Відкрити створений на попередньому занятті файл ЛР\_11

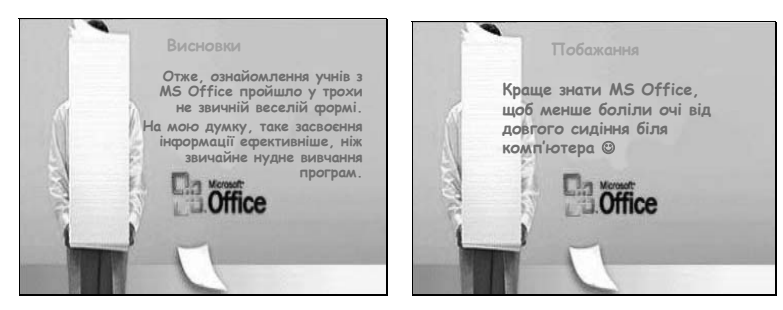

3. Скласти індивідуальний звіт про виконання лабораторної роботи.

# ЗВІТ ПРО ВИКОНАННЯ ЛАБОРАТОРНОЇ РОБОТИ № 11

# на тему "Дії з об'єктами в програмі Microsoft Office PowerPoint"

ПІБ студента

Група

Дата

Бали тестового завдання \_\_\_\_\_

- 1) Вікно програми PowerPoint має таку структуру:
- 2) Програма PowerPoint має такі режими роботи:
- 3) Чим відрізняється режим слайдів від режиму структури?
- 4) 3 яких елементів може складатися слайд?
- 5) Що таке шаблон оформлення фону слайда? Які є стилі?

Звіт склав \_\_\_\_\_ Звіт зараховано з балом \_\_\_\_\_

# 5. Тестовий контроль знань.

# 6. Рекомендована література:

 Інформатика: Комп'ютерна техніка. Комп'ютерні технології: Підручник для студентів вищих навчальних закладів / За ред.. О.І. Пушкаря. – К.: Видавничий центр «Академія», 2003. – 704 с. (Альма-матер).

(підпис викладача)

- 3) Абсолютні адреси (посилання) застосовують, якщо ...
- 4) Відносні адреси (посилання) застосовують, якщо ...
- 5) Для введення формули необхідно виконати такі дії:
- 6) Для отримання результату обчислення за формулою необхідно ...

Звіт склав <u>\_\_\_\_\_</u> Звіт зараховано з балом <u>\_\_\_\_\_</u> (підпис викладача)

# 4. Тестовий контроль знань.

# 5. Рекомендована література:

 Інформатика: Комп'ютерна техніка. Комп'ютерні технології: Підручник для студентів вищих навчальних закладів / За ред.. О.І. Пушкаря. – К.: Видавничий центр «Академія», 2003. – 704 с. (Альма-матер).

# Лабораторне заняття 8

Створення графіків і діаграм в табличному процесорі Microsoft Office Excel (4 год.)

# План заняття:

# 1. Мета заняття:

- Сформувати у студентів вміння та навички щодо створення графіків і діаграм в табличному процесорі Excel.
- Провести дослідження процедур з побудови графіків і діаграм в табличному процесорі Excel.

# 2. Питання, які повинні бути розглянуті та засвоєні на занятті:

- Можливості табличного процесора Excel щодо створення графіків і діаграм.
- Типи та різновиди стандартних діаграм.
- Вибір даних для побудови діаграм.
- Програма «Мастер диаграмм».
- Характерні кроки створення діаграм в Excel.

- Редагування діаграм.
- Практичне створення графіків і діаграм різних типів в табличному процесорі Excel.

# 3. Завдання на лабораторне заняття:

1. У своїй папці створити документ Excel і назвати його ЛЗ\_8.

2. Скопіювати таблиці 1, 2 і 3 з документа ЛЗ\_7.

3. За даними таблиць 1, 2 і 3 побудувати такі графіки і діаграми:

Кількість студентів, що отримали 5, 4, 3, 2 за місяцями (у абсолютних показниках) - графіки

Кількість студентів, що отримали 5, 4, 3, 2 за семестр (у абсолютних показниках) - графік

Середній бал студентів групи за місяцями - графік

Кількість студентів, що отримали 5, 4, 3, 2 за семестр (у відносних показниках) - кругова діаграма (вид 5)

4. Усі графіки і діаграми, осі і легенди найменувати, відредагувати і відформатувати.

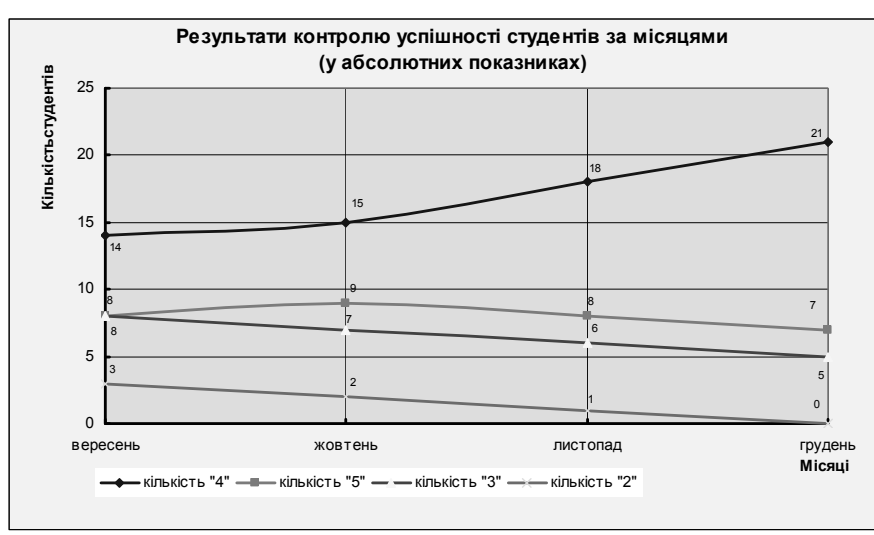

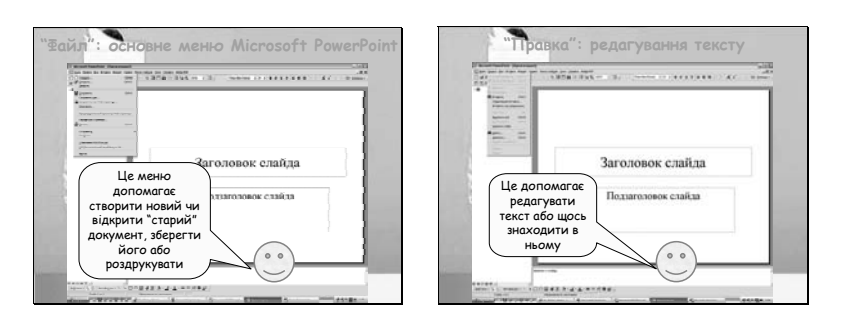

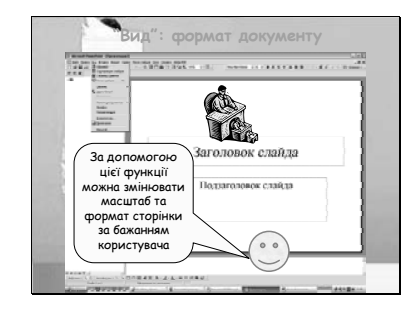

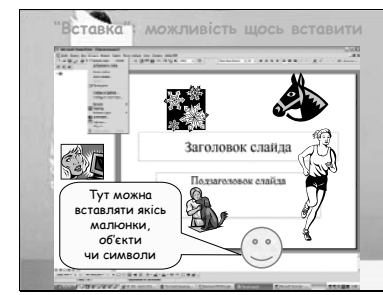

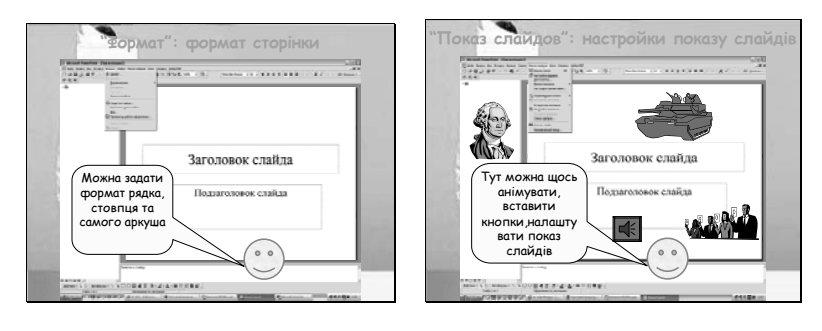

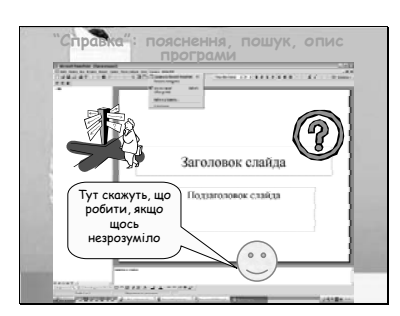

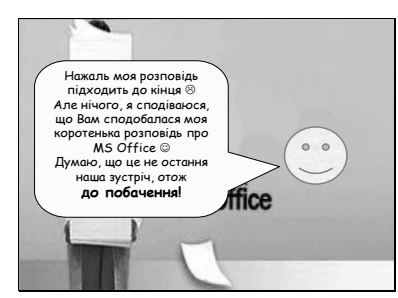

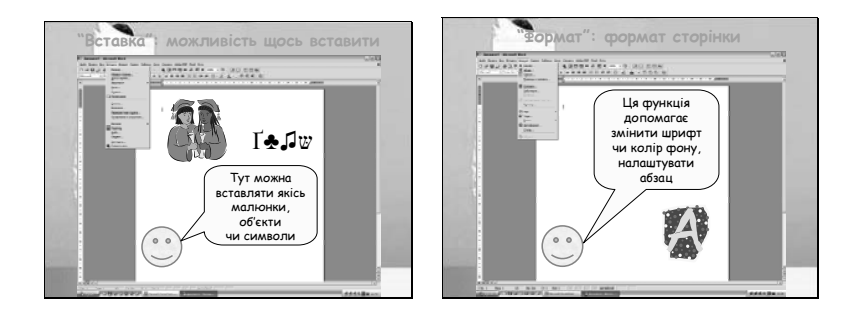

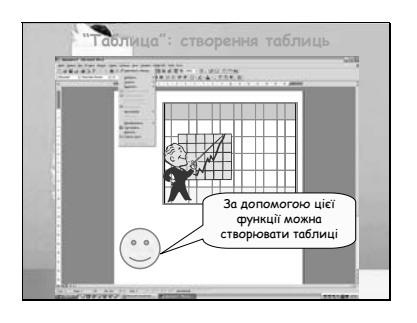

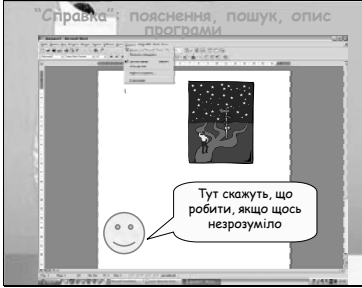

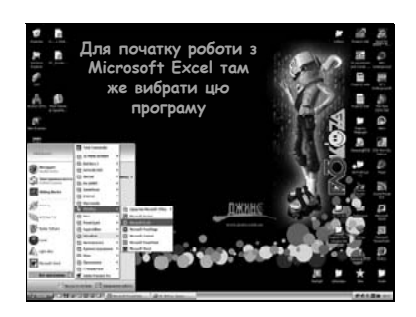

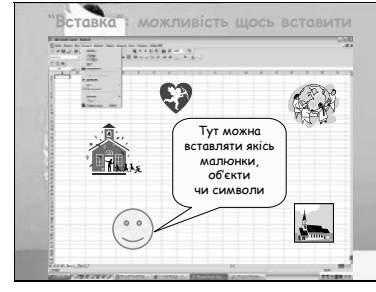

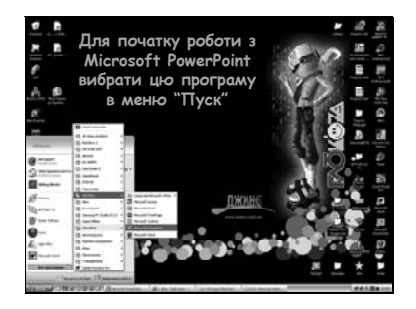

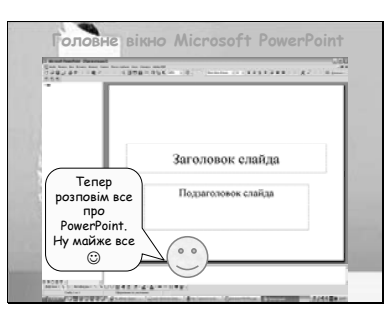

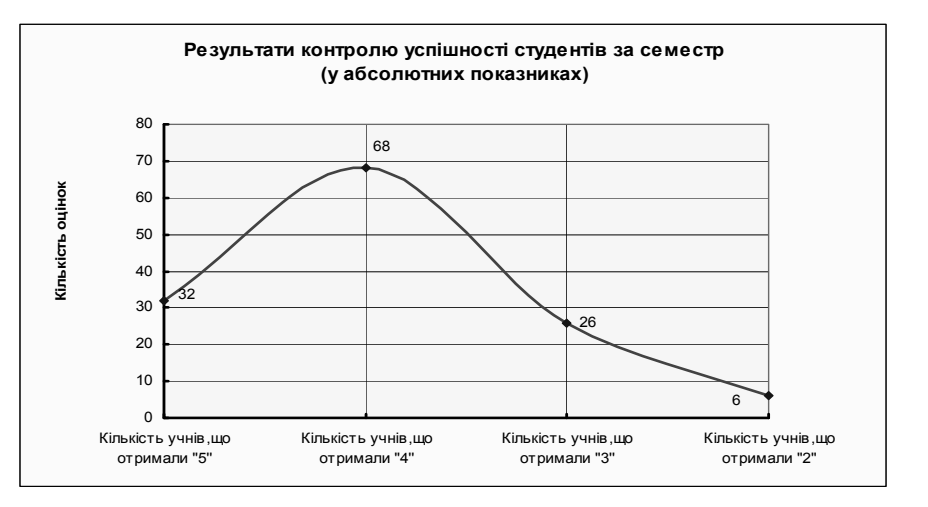

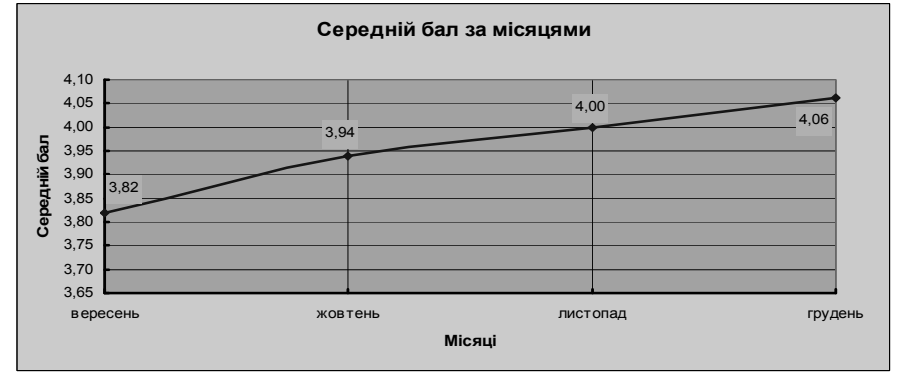

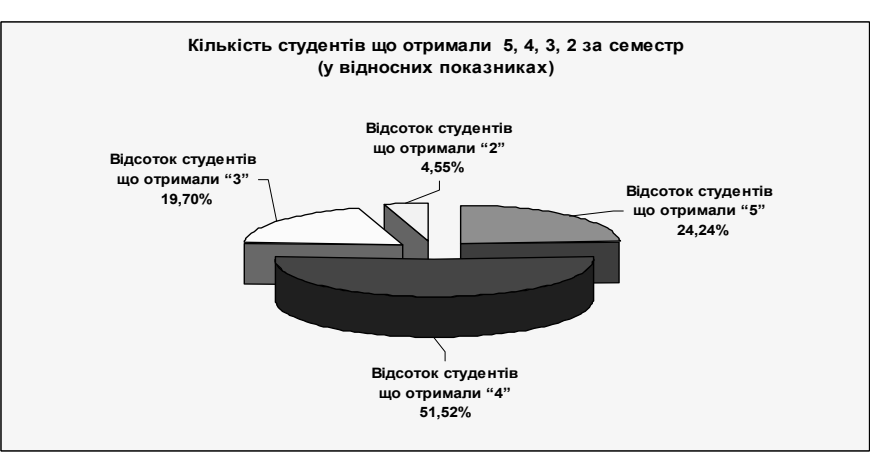

- 5. Після завершення роботи зберегти файл у папці.
- 6. Скласти в Excel індивідуальний звіт про виконання лабораторної роботи.

# ЗВІТ ПРО ВИКОНАННЯ ЛАБОРАТОРНОЇ РОБОТИ № 8

на тему "Опрацювання числової інформації засобами Microsoft Office Excel"

ПІБ студента

Група

Дата

\_\_\_\_\_

Бали тестового завдання

- Процес створення діаграм за допомогою програми «Мастер диаграмм» складається з таких кроків:
- 2) Як перемістити діаграму в потрібне місце?
- 3) Як сформатувати область побудови діаграми?
- 4) Щоб зробити зміни в діаграмі потрібно...
- 5) Як підписати осі діаграми?
- 6) Що більше: область об'єкта діаграми чи область побудови діаграми?

Звіт склав \_\_\_\_\_ Звіт зараховано з балом \_\_\_\_\_ (підпис викладача)

4. Тестовий контроль знань.

# 5. Рекомендована література:

 Інформатика: Комп'ютерна техніка. Комп'ютерні технології: Підручник для студентів вищих навчальних закладів / За ред.. О.І. Пушкаря. – К.: Видавничий центр «Академія», 2003. – 704 с. (Альма-матер).

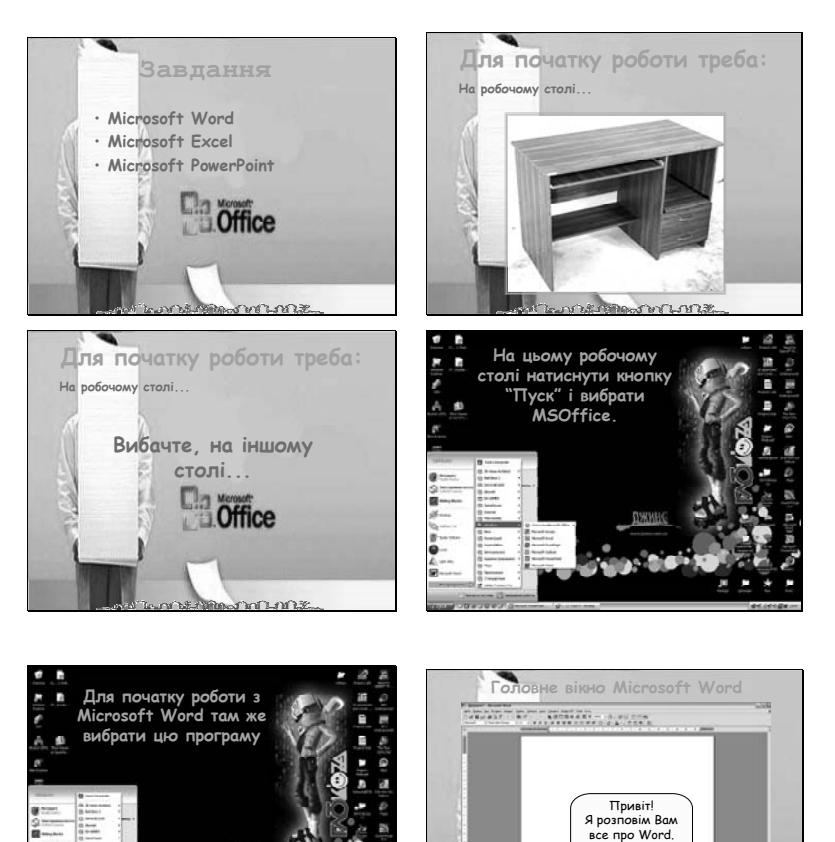

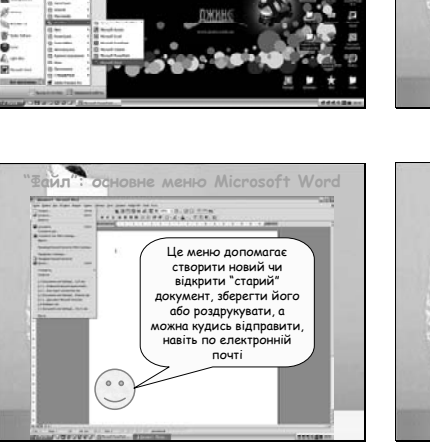

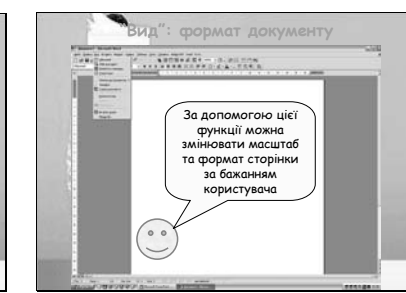

Ну майже все

 $\odot$ 

Лабораторне заняття 11

# Дії з об'єктами в програмі Microsoft Office PowerPoint (4 год.)

План заняття:

# 1. Мета заняття:

- Сформувати у студентів вміння та навички щодо дій з інформаційними об'єктами в програмі PowerPoint.
- Провести дослідження процедур та можливостей та засобів середовища PowerPoint.
- 2. Питання, які повинні бути розглянуті та засвоєні на занятті:
  - Призначення програми PowerPoint.
  - Структура вікна програми PowerPoint.
  - Режими роботи.
  - Основні засоби програми PowerPoint.

# 4. Завдання на лабораторне заняття:

- 1. Завантажте програму PowerPoint.
- 2. Створіть презентацію «Знайомство з Microsoft Office» за поданим зразком:

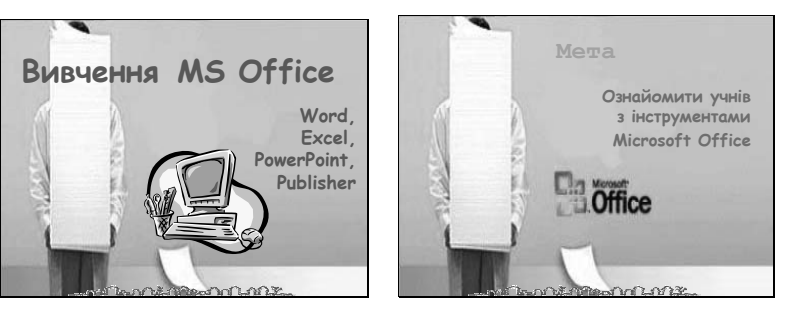

# Лабораторне заняття 9

Створення засобів подання інформації в табличному процесорі Microsoft Office Excel (4 год.)

#### План заняття:

# 1. Мета заняття:

- Сформувати вміння та навички щодо створення засобів подання інформації в табличному процесорі Excel.

# 2. Питання, які повинні бути розглянуті та засвоєні на занятті:

- Розроблення структури навчального елемента в табличному процесорі Excel.
- Дослідження можливостей табличного процесора Excel щодо створення засобів подання інформації.
- Форматування, редагування і оформлення інформаційних об'єктів в табличному процесорі Excel.

# 3. Завдання на лабораторне заняття:

- 1. Створити на Листу 1 паспорт академічної групи, в якому вказано:
- порядковий номер
- прізвище, ім'я
- дата народження
- стать
- місце проживання
- телефон
- форма навчання

Впорядкувати в алфавітному порядку.

2. Скопіювавши інформацію на Лист 2. Користуючись фільтром встановити наймолодших і найстарших в групі хлопчика і дівчинку, віділивши їх кольором.

3. На Листі 3 відобразити інформацію про кількість киян і приїжджих. Для наглядності подати у вигляді гістограми (всього, киян, регіони) з відповідними підписами.

4. Визначити, яким мобільним оператором користується більшість у групі. Відсортувати інформацію за операторами та відобразити на діаграмі.

5. Інформацію на кожному із листів від форматувати та оформити для наочного сприйняття.

6. Скласти в табличному процесорі Excel індивідуальний звіт про виконання лабораторної роботи, в якому відобразити всю можливу інформацію про академічну групу.

#### ЗВІТ ПРО ВИКОНАННЯ ЛАБОРАТОРНОЇ РОБОТИ № 9

на тему **"Створення засобів подання інформації в табличному процесорі Microsoft Office Excel"**ПІБ студента
Група
Дата

Бали тестового завдання

Інформація про академічну групу

Звіт склав \_\_\_\_\_ Звіт зараховано з балом \_\_\_\_\_ \_\_\_ (підпис викладача)

6. Тестовий контроль знань.

#### 7. Рекомендована література:

 Інформатика: Комп'ютерна техніка. Комп'ютерні технології: Підручник для студентів вищих навчальних закладів / За ред.. О.І. Пушкаря. – К.: Видавничий центр «Академія», 2003. – 704 с. (Альма-матер). 12. Скласти індивідуальний звіт про виконання лабораторної роботи.

ЗВІТ ПРО ВИКОНАННЯ ЛАБОРАТОРНОЇ РОБОТИ № 10

на тему "Створення засобів подання інформації графічних редакторах"

ПІБ студента

Група

Дата \_\_\_\_\_

Бали тестового завдання \_\_\_\_\_

1) Як зробити рисунок, що містить копію екрану; копію активного вікна?

- 2) Як змінити колір лінії не перемальовуючи її?
- 3) Яке призначення програми WordArt?
- 4) Як вибрати товщину і колір букви у WordArt?
- 5) Різниця між векторним і растровим зображенням в тому, що...

Звіт склав \_\_\_\_\_ Звіт зараховано з балом \_\_\_\_\_ (підпис викладача)

#### 4. Тестовий контроль знань.

#### 5. Рекомендована література:

- Інформатика: Комп'ютерна техніка. Комп'ютерні технології: Підручник для студентів вищих навчальних закладів / За ред.. О.І. Пушкаря. – К.: Видавничий центр «Академія», 2003. – 704 с. (Альма-матер).
- Морзе Н.В. Методика навчання інформатики: Навч. посіб.: У З ч. / За ред..
   М.І.Жалдака. К.: Навчальна книга, 2004. Ч. ІІ: Методика навчання інформаційних технологій. 287 с.

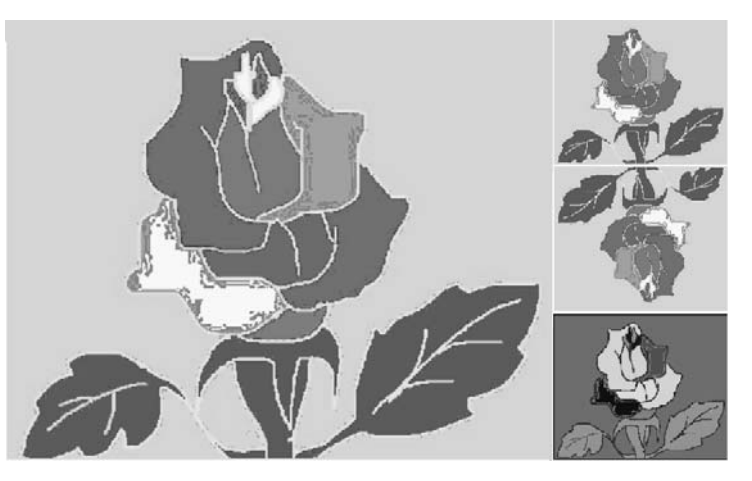

- 7. Зберегти створений малюнок у файлі з назвою *Квітка*, вибравши тип *BMP* і у файл типу *JPEG*; порівняти розміри файлів.
- 8. Активізувати векторний графічний редактор, вбудований в текстовий редактор Microsoft Word.
- У своїй папці створити документ Word і назвати його "Векторне\_зображення".
- 10. Виконати практичні дії по створенню векторних графічних зображень із застосуванням відповідних інструментів редактора, вбудованого в текстовий редактор Microsoft Word, наприклад Сніговика, що промовляє «Нарешті зима!»
- 11. Створити комбінований засіб подання інформації у редакторі Раіпt, який містив би зображення робочого столу операційної системи Microsoft Windows, графічні об'єкти, написи WordArt, малюнки з колекції Microsoft Office та ін. і зберегти у власній папці під назвою ЛР\_10. Напис WordArt створити наступним:

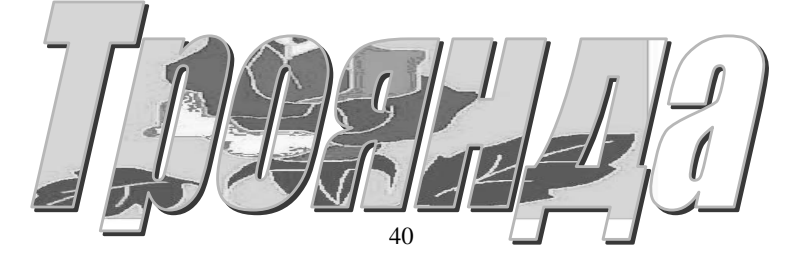

Морзе Н.В. Методика навчання інформатики: Навч. посіб.: У З ч. / За ред..
 М.І.Жалдака. – К.: Навчальна книга, 2004. – Ч. ІІ: Методика навчання інформаційних технологій. – 287 с.

#### Лабораторне заняття 10

Створення засобів подання інформації в графічних редакторах (4 год.)

#### План заняття:

#### 1. Мета заняття:

- Сформувати у студентів вміння та навички щодо дій з інформаційними об'єктами в офісних графічних редакторах.
- Провести дослідження процедур з графічними об'єктами в растровому і векторному офісних графічних редакторах.

#### 2. Питання, які повинні бути розглянуті та засвоєні на занятті:

- Завантаження графічного редактора Paint.
- Структура вікна графічного редактора Paint.
- Інструменти графічного редактора Paint.
- Активізація векторного графічного редактора, вбудованого в текстовий редактор Microsoft Word.
- Інструменти векторного графічного редактора, вбудованого в текстовий редактор Microsoft Word.
- Практичне створення зображень засобами растрового і векторного графічних редакторів.
- Проектування і планування засобу подання інформації на основі графічних редакторів.
- Створення засобу подання інформації на основі растрового графічного редактора Paint.
- Створення засобу подання інформації на основі векторного графічного редактора, вбудованого в текстовий редактор Microsoft Word.
- Форматування і редагування засобу подання інформації.

- Практичне створення комбінованого засобу подання інформації на основі графічних редакторів.
- 3. Завдання на лабораторне заняття:
  - 1. Використовуючи програму Графічного редактора Paint намалюйте дискету, комп'ютер:

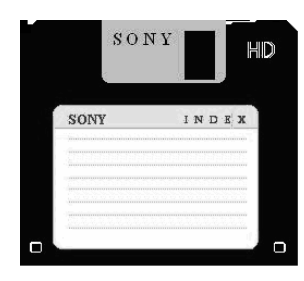

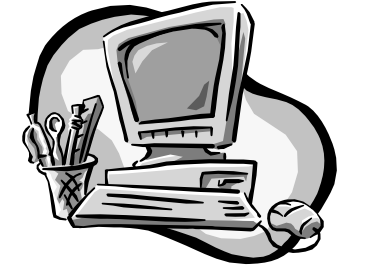

2. Намалюйте калькулятор, перетворивши для цього рисунок стандартного вікна Калькулятора у наступний вигляд. Дотримуйтесь наступних вимог: колір цифр – жовтий; колір фону – зелений; надписи на кнопках – сині.

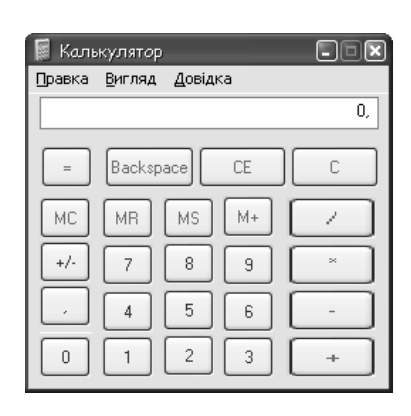

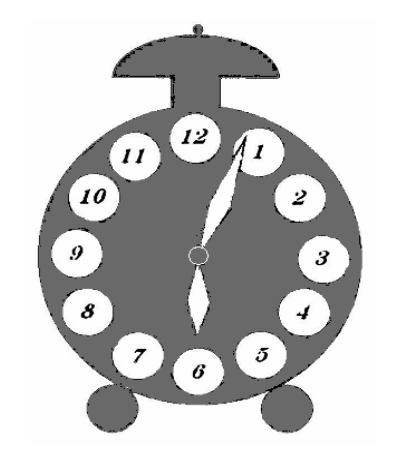

3. Відтворіть за допомогою графічного редактора картинку «Мій годинник»

- 4. Створені зображення зберегти на в папці під ім'ям Рис1.bmp, Рис2.bmp, Рис3.bmp, Рис4.bmp.
- 5. Створити зображення квітки, наприклад, троянди за такими вказівками:
- 1) змінити колір робочого поля на зелений;
- 2) намалювати на екрані зображення:
- зафарбувати пелюстки квіток різними кольорами:

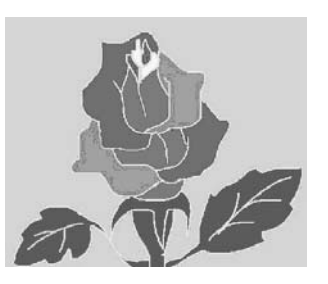

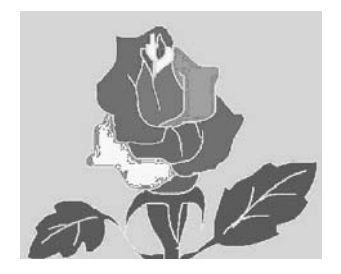

4) скопіювати її чотири рази різними способами:

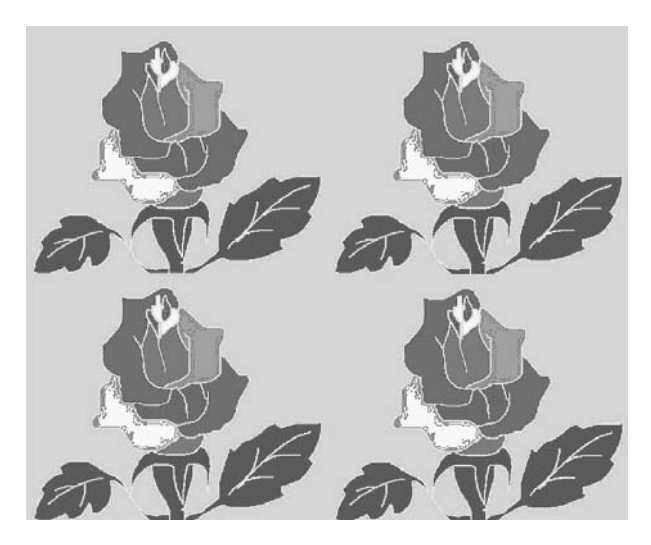

- Змінити вид рисунка, який зроблено у попередньому завданні за такими вказівками:
- 1) збільшити одну квітку;
- 2) другу зменшити;

- 3) третю повернути по вертикалі;
- 4) в четвертій інвертувати кольори.